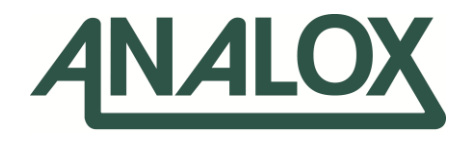

# Ax60+ Multi-Gas

Service Manual

**Commercial in Confidence** 

UK Office

15 Ellerbeck Court, Stokesley Business Park, North Yorkshire, TS9 5PT, UK US Office

15121 Graham Street #B106. Huntington Beach, California, 92649

UK / Global info@analoxgroup.com 🛛 ussales@analox.biz +44 (0)1642 711 400 🄇 (714) 891 4478

US Office

Toll Free: (877) 723 3247

# Contents

| Do       | cume               | ent ref: P0159-803-20 January 2025                          | Page 3 of 74                           |
|----------|--------------------|-------------------------------------------------------------|----------------------------------------|
| 11       | F                  | ault finding                                                | 59                                     |
| 10       | Α                  | x60+ Klosk Option                                           | 58                                     |
| ي<br>م م | 9.1                | Alarm set-points (Displayed as Airm set-phts)               |                                        |
| 0        | 9.6                | Alarms Latching/Non Latching (Displayed as Alarms Latching) |                                        |
| 9        | 9.5                | Enable Strobe                                               |                                        |
| ç        | 9.4                | Enable Sounder                                              | 53                                     |
| ç        | 9.3                | Alarm Direction                                             | 52                                     |
| ç        | 9.2                | Enable Evacuation (Displayed as Enable Evac)                | 51                                     |
| ç        | 9.1                | Enable alarms                                               | 50                                     |
| 9        | Sei                | nsor Configuration (Displayed as Sensor Config)             | 50                                     |
| 8        | 3.5                | Set elevation level                                         |                                        |
| 8        | 3.4                | Relay configuration                                         |                                        |
| 8        | 3.3                | Set Evacuation                                              |                                        |
| ر<br>ج   | 3.2                | Sensor Display Option (Displayed as Snr Display Opt)        |                                        |
| <u>ہ</u> | 3.1                | Attached snsrs                                              | 40<br>40                               |
| 8        | Се                 | ntral Configuration (Displayed as Central Config)           |                                        |
| -        | 7.3                | Replacing a CO cell                                         |                                        |
| 7        | 7.2                | Replacing a SAFE-OX O <sub>2</sub> cell                     |                                        |
| -        | 7.1                | Replacing a standard $\Omega_2$ sensor                      | 36                                     |
| 7        | Fle                | ctrochemical sensor replacement                             | 36                                     |
| f        | 5.3                | Zero calibration adjustment on device                       |                                        |
| e e      | 52                 | $CO_2$ sensor calibration proof test                        | 20<br>29                               |
| U<br>(   | <b>Ca</b> i<br>5 1 | $CO_2$ sensor calibration proof test                        | <b>۲۵</b> ۲۹                           |
| 6        | ر.ر<br>اد <b>ر</b> | librating Av60+ Kiosk sensors                               | 20<br>29                               |
| 5        | 5.2<br>5.2         | Zero calibration adjustment on device                       | 21<br>26                               |
|          | 5.1<br>5.2         | Sensor calibration proof test                               | 20<br>21                               |
| <b>с</b> |                    | Soncor collibration proof test                              | <b> 20</b>                             |
| 5        | +.J<br>Cal         | iesung relays (Displayed as rest relays)                    |                                        |
| 2        | +.∠<br>1 3         | List Alarm descriptions (Displayed as List Airm descs)      | / ا I /<br>۱۵                          |
| 2        | +.I<br>1 つ         | Keau-only menus                                             | 13                                     |
| 4        | IVI C              | Pood only manua                                             | <b>12</b>                              |
|          | D.I<br>N/I-        |                                                             |                                        |
| 5        | <b>30</b> 1        |                                                             |                                        |
| 2<br>2   | ∠.।<br><b>C</b> -4 | naruware setting                                            | ۵ ۲                                    |
| ۲        |                    | Hardware cotting                                            | •••••••••••••••••••••••••••••••••••••• |
| 2        | 1./                | Alarm terminology (CO)                                      |                                        |
|          | 1.0<br>1.7         | Alarm terminology $(O_2)$                                   |                                        |
| 1        | 1.5                | Alarm terminology (CO <sub>2</sub> ) – US IFC sensors       | 6<br>_                                 |
| 1        | 1.4                | Alarm terminology (CO <sub>2</sub> ) – Standard sensors     | 6                                      |
| 1        | 1.3                | Other information                                           | 5                                      |
| 1        | 1.2                | Safety information                                          | 5                                      |
| 1        | 1.1                | Warnings, Cautions and Notes                                | 5                                      |
| 1        | Int                | roduction                                                   | 5                                      |
|          | _                  |                                                             |                                        |

# Int. Approved

| 11.1 | Fault codes                                                              | 59 |
|------|--------------------------------------------------------------------------|----|
| 11.2 | Data Output Module fault indication                                      | 60 |
| 12   | Appendix A – Default Central Unit configuration settings                 | 61 |
| 13   | Appendix B – Default CO <sub>2</sub> sensor configuration settings       | 62 |
| 14   | Appendix C – US IFC CO <sub>2</sub> sensor configuration settings        | 63 |
| 15   | Appendix D – Default Kiosk CO <sub>2</sub> sensor configuration settings | 64 |
| 16   | Appendix E – US IFC Kiosk CO <sub>2</sub> sensor configuration settings  | 65 |
| 17   | Appendix F – Default O <sub>2</sub> sensor configuration settings        | 66 |
| 18   | Appendix G – US IFC O <sub>2</sub> sensor configuration settings         | 67 |
| 19   | Appendix H – Default CO sensor configuration settings                    | 68 |
| 20   | Appendix I – Data Output Module MODBUS detail                            | 69 |
| 20.1 | MODBUS communications protocol                                           | 69 |
| 20.2 | MODBUS register map                                                      | 70 |
| 20.3 | Changing DOM Node Addresses                                              | 72 |
| 21   | Appendix J - Sensor characteristics and helium effect                    | 73 |

## 1 Introduction

This Service Manual explains how to service and calibrate the Ax60+. It is intended for system installers and service engineers. For information on installation and operation, refer to the Ax60+ User Manual P0159-800, downloadable from <u>Analox Ltd.</u>

#### 1.1 Warnings, Cautions and Notes

- ▲ WARNINGS ARE USED IN THIS MANUAL TO INDICATE POTENTIALLY HAZARDOUS SITUATIONS WHICH COULD RESULT IN SERIOUS INJURY OR DEATH.
- CAUTIONS ARE USED IN THIS MANUAL TO INDICATE POTENTIALLY HAZARDOUS SITUATIONS WHICH COULD RESULT IN EQUIPMENT DAMAGE OR LOSS OF DATA.
- NOTES ARE USED IN THIS MANUAL TO INDICATE SUPPLEMENTARY INFORMATION THAT IS NOT HAZARD RELATED.

#### **1.2 Safety information**

- ▲ WARNING: READ THE SAFETY INFORMATION IN THIS MANUAL BEFORE SERVICING THE AX60+.
- WARNING: DO NOT TEST THE ALARM WHEN IT IS CLOSE TO THE EARS. IT HAS A HIGH VOLUME SOUNDER WITH A SOUND LEVEL OF 88 DECIBELS AT A DISTANCE OF 3 METRES.
- ▲ WARNING: DO NOT TEST THE ALARM WHEN IT IS CLOSE TO THE EYES. IT HAS A HIGH VISIBILITY STROBE LIGHT WITH A LUMINOUS INTENSITY OF 100 CANDELA.
- WARNING: DO NOT OPEN THE CENTRAL DISPLAY, SENSORS OR ALARMS IF THEY ARE CONNECTED TO THE POWER SUPPLY. FIRST DISCONNECT AND ISOLATE THEM FROM LIVE HAZARDOUS VOLTAGE.

#### **1.3 Other information**

NOTE: THE DATA OUTPUT MODULE DOES NOT REQUIRE ANY ON-SITE SERVICING, HOWEVER, THE DATA OUTPUT MODULE DOES CHECK FOR A NUMBER OF FAULT CONDITIONS, SEE SECTION 11.2 FOR DETAILS ON FAULT INDICATIONS

## **1.4** Alarm terminology (CO<sub>2</sub>) – Standard sensors

| Display name for<br>users | Alarm description                        | Identification by software | Default<br>setpoint  | Notes                                                                                            |
|---------------------------|------------------------------------------|----------------------------|----------------------|--------------------------------------------------------------------------------------------------|
| TWA                       | Time weighted<br>average over 8<br>hours | Alarm 1 or A1              | 0.5% CO <sub>2</sub> | Fixed alarm. At present it is not possible to change a TWA alarm set-point.                      |
| AL1                       | High<br>alarm                            | Alarm 2 or A2              | 1.5% CO <sub>2</sub> | This alarm must be set lower than Alarm 3 (it may be set to 0.5% to give a pre-alarm condition). |
| CO2                       | High-high alarm                          | Alarm 3 or A3              | 3.0% CO <sub>2</sub> | This alarm must be set higher than Alarm 2.                                                      |
| AL4                       | High-high alarm                          | Alarm 4 or A4              | 3.5% CO <sub>2</sub> | Alarm is disabled by default.                                                                    |

Alarms will display in priority order, in the order of AL4 to TWA

- The time-weighted average alarm is displayed to users as 'TWA' and identified by the software as 'A1' or 'Alarm 1' and is announced by the Central Display only.
- The high alarm is displayed to users as 'AL1' and identified by the software as 'A2' or 'Alarm 2' and triggers the Alarm strobe once every 2 seconds, sounder is disabled by default, but if enabled by the user it will also sound once every 2 seconds.
- The high-high alarm is displayed to users as 'CO2' and identified by the software as 'A3' or 'Alarm 3' and triggers the Alarm strobe/sounder once every second.
- The fourth alarm level 'AL4' is disabled by default; this is identified by the software as 'A4' or 'Alarm 4'. If enabled the Alarm strobe and sounder would trigger once every second.

## **1.5** Alarm terminology (CO<sub>2</sub>) – US IFC sensors

Alarms will display in priority order, in the order of AL4 to TWA

| Display name for<br>users | Alarm description                        | Identification by software | Default<br>setpoint  | Notes                                                                       |
|---------------------------|------------------------------------------|----------------------------|----------------------|-----------------------------------------------------------------------------|
| TWA                       | Time weighted<br>average over 8<br>hours | Alarm 1 or A1              | 0.5% CO <sub>2</sub> | Fixed alarm. At present it is not possible to change a TWA alarm set-point. |
| AL1                       | Low level pre-alarm                      | Alarm 2 or A2              | 0.5% CO <sub>2</sub> | This alarm must be set lower than Alarm 3                                   |
| AL2                       | Low alarm                                | Alarm 3 or A3              | 1.5% CO <sub>2</sub> | This alarm must be set higher than Alarm 2.                                 |
| AL3                       | High alarm                               | Alarm 4 or A4              | 3.0% CO <sub>2</sub> | This alarm must be set higher than Alarm 3.                                 |

- The time-weighted average alarm is displayed to users as 'TWA' and identified by the software as 'A1' or 'Alarm 1' and is announced by the Central Display only.
- The Low level pre-alarm alarm is displayed to users as 'AL1' and identified by the software as 'A2' or 'Alarm 2' and triggers the Alarm strobe once every 2 seconds, sounder would trigger once every 2 seconds.
- The low alarm is displayed to users as 'AL2' and identified by the software as 'A3' or 'Alarm 3' and triggers the Alarm strobe once every second, sounder would trigger once every 2 seconds.
- The high alarm is displayed to users as 'AL3' and identified by the software as 'A4' or 'Alarm 4' and triggers the Alarm strobe/sounder once every second.

Document ref: P0159-803-20

January 2025

# 1.6 Alarm terminology (O<sub>2</sub>)

| Display name for<br>users | Alarm description | Identification by software | Default<br>setpoint  | Notes                                      |
|---------------------------|-------------------|----------------------------|----------------------|--------------------------------------------|
| AL1                       | Low               | Alarm 1 or A1              | 19.5% O <sub>2</sub> | Alarm is disabled by default.              |
|                           | alarm             |                            |                      |                                            |
| AL2                       | Low               | Alarm 2 or A2              | 19.5% O <sub>2</sub> | This alarm must be set lower than Alarm 3. |
|                           | alarm             |                            |                      |                                            |
| AL3                       | High-high alarm   | Alarm 3 or A3              | 23.0% O <sub>2</sub> | This alarm must be set higher than Alarm   |
|                           |                   |                            |                      | 2.                                         |
| AL4                       | Low-low           | Alarm 4 or A4              | 18.0% O <sub>2</sub> | This alarm must be set lower than Alarm 2. |
|                           | alarm             |                            |                      |                                            |

Alarms will display in priority order, in the order of AL4 to AL1

- The first low or high alarm 'AL1'AL1 is disabled by default; this is identified by the software as 'A1' or 'Alarm 1'. If enabled the Alarm strobe and sounder would trigger once every 2 seconds.
- The low-level alarm is displayed to users as 'AL2' and identified by the software as 'A2' or 'Alarm 2' and triggers the Alarm strobe once every 2 seconds, sounder is disabled by default, but if enabled by the user it will also sound once every 2 seconds.
- The high-high alarm is displayed to users as 'AL3' and identified by the software as 'A3' or 'Alarm 3' and triggers the Alarm strobe/sounder once every second.
- The low-low alarm is displayed to users as 'AL4' and identified by the software as 'A4' or 'Alarm 4' and triggers the Alarm strobe/sounder once every second.

# 1.7 Alarm terminology (CO)

Alarms will display in priority order, in the order of AL3 to AL1 (TWA is disabled by default)

| Display name for<br>users | Alarm description   | Identification by software | Default<br>setpoint | Notes                                          |
|---------------------------|---------------------|----------------------------|---------------------|------------------------------------------------|
| TWA                       |                     |                            | Disabled            |                                                |
| AL1                       | Low level pre-alarm | Alarm 2 or A2              | 3ppm                | This alarm must be set lower than Alarm 3      |
| AL2                       | Low alarm           | Alarm 3 or A3              | 5ppm                | This alarm must be set higher than Alarm 2.    |
| AL3                       | High alarm          | Alarm 4 or A4              | 10ppm               | This alarm must be set higher than Alarm<br>3. |

- The time-weighted average alarm is disabled by default.
- The Low level pre-alarm alarm is displayed to users as 'AL1' and identified by the software as 'A2' or 'Alarm 2' and triggers the Alarm strobe once every 2 seconds, sounder would trigger once every 2 seconds.
- The low alarm is displayed to users as 'AL2' and identified by the software as 'A3' or 'Alarm 3' and triggers the Alarm strobe once every second, sounder would trigger once every 2 seconds.
- The high alarm is displayed to users as 'AL3' and identified by the software as 'A4' or 'Alarm 4' and triggers the Alarm strobe/sounder once every second.

# 2 Configuring sensors

### 2.1 Hardware setting

In a standard Ax60+ system (not including the Kiosk option) each sensor must have its jumper link set to a different location e.g. Sensor 1=location 1; Sensor 2=location 2.

The Sensor has a hardware setting that is factory configured for a system with only one Sensor. If a system includes two, three, or four Sensors then the hardware must be reconfigured by moving a jumper link ( ) in each Sensor installed in the system.

# ▲ WARNING: DISCONNECT AND ISOLATE THE AX60+ SYSTEM FROM THE MAINS POWER SUPPLY BEFORE OPENING THE CO<sub>2</sub> SENSOR ENCLOSURES.

To access the jumper link, open the Sensor enclosure. The printed circuit board (PCB) has a SENSOR LOCATION selector with one link, factory installed in LOCATION 1.

The image to the right shows the jumper link in position 1 (Factory default).

For a system with only **one Sensor**, the jumper link should be retained in LOCATION 1.

For a system with **two Sensors**, the first Sensor's jumper link should be in LOCATION 1 and the second Sensor's link in LOCATION 2.

For a system with **three Sensors**, the first Sensor's link should be in LOCATION 1, the second Sensor's link in LOCATION 2 and the third Sensor's link should be in LOCATIONLOCATION 3.

For a system with **four Sensors**, the first Sensor's jumper link should be in LOCATION 1, the second Sensor's link in LOCATION 2, the third Sensor's link in LOCATION 3 and the fourth Sensor's link should be in LOCATION 4.

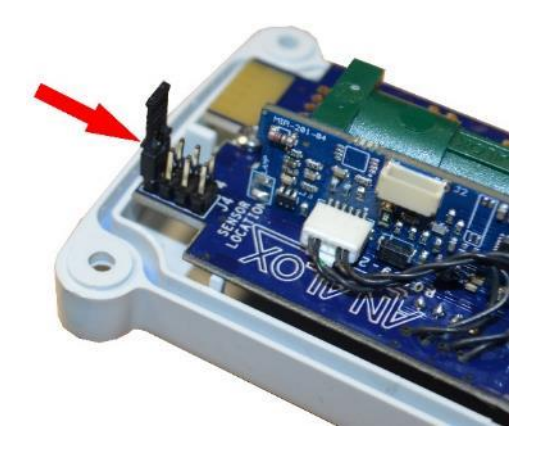

January 2025

## **3 Software Overview**

NOTE: THIS SECTION SPECIFICALLY RELATES TO THE AX60+ STANDARD OPTIONS, HW AND QC. HOWEVER, A CENTRAL DISPLAY CAN BE TEMPORARILY CONNECTED TO THE AX60+ KIOSK SENSOR TO ENABLE A SERVICE ENGINEER TO RECONFIGURE THE SYSTEM (SEE SECTION 10).

#### 3.1 **Powering up**

When you power up the Ax60+, the software performs an automatic power-on-self-test (POST) which takes about 30 seconds. The results are shown on the Central Display.

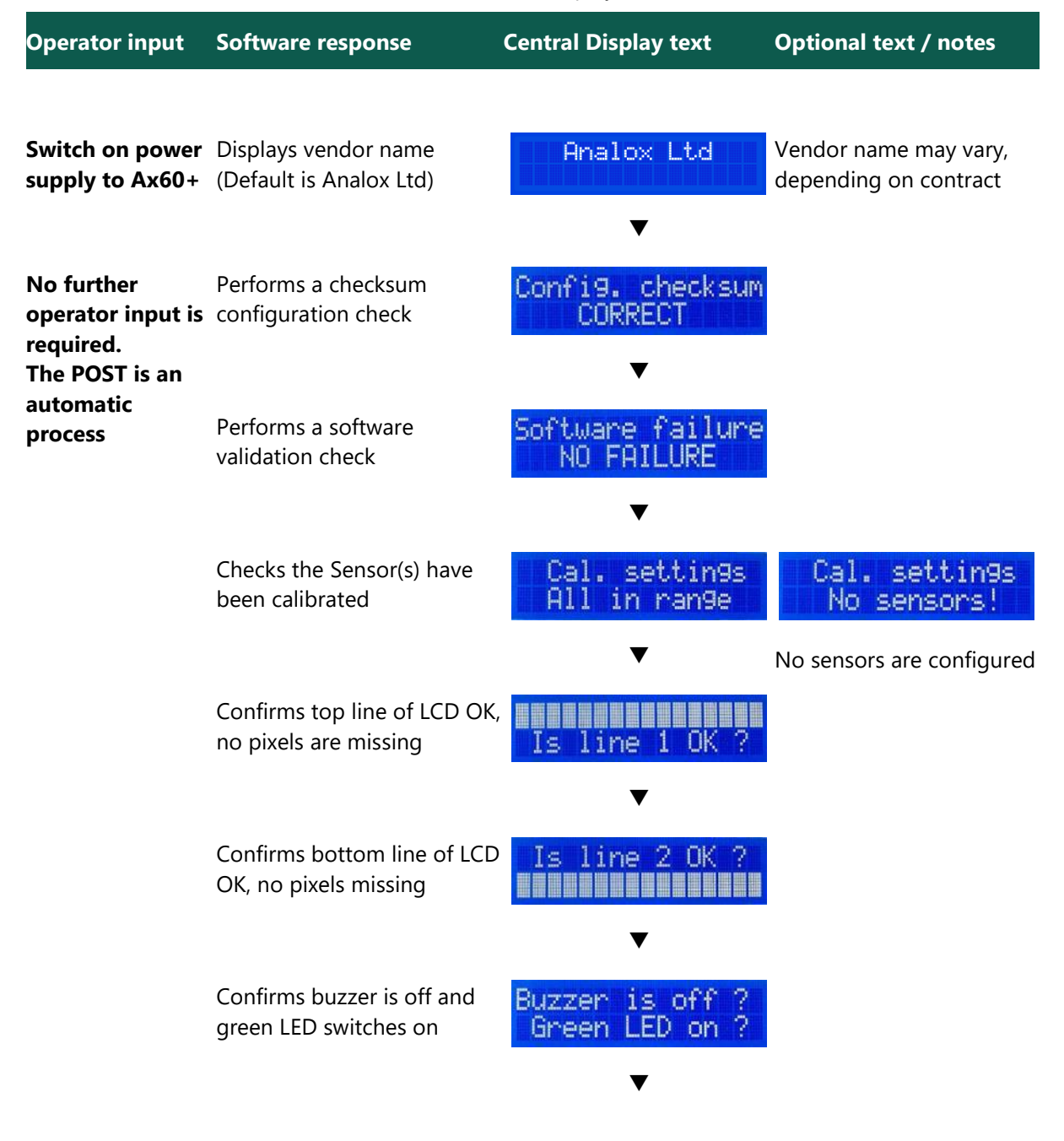

Document ref: P0159-803-20

January 2025

| Operator input                                                            | Software response                                                                                                    | Central Display text                                                       | Optional text / notes                                                                                                    |
|---------------------------------------------------------------------------|----------------------------------------------------------------------------------------------------|----------------------------------------------------------------------------|----------------------------------------------------------------------------------------------------|
|                                                                           | Confirms green LED is off<br>and yellow switches on                                                                                                    | Green LED off ?<br>Yellow LED on ?<br>▼                                    |                                                                                                    |
|                                                                           | Confirms yellow LED is off<br>and red switches on                                                                                                    | Yellow LED off ?<br>Red LED on ?                                           |                                                                                                    |
|                                                                           | Confirms red LED is off and buzzer switches on                                                                                                    | Red LED off ?<br>Buzzer is on ?                                            |                                                                                                    |
|                                                                           | Displays current software.<br>Buzzer switches off                                                                                                    | Software version<br>v1.0.0                                                 |                                                                                                    |
|                                                                           | Displays unique serial<br>number of the unit                                                                                                    | Serial number:<br>0000000                                                  |                                                                                                    |
|                                                                           |                                                                                                    | ▼                                                                          |                                                                                                    |
| Wait for Sensors to warm up                                               |                                                                                                    | >0K OK<br>1: Warm-up                                                       |                                                                                                    |
|                                                                           |                                                                                                    | This screen may display for                                                | r                                                                                                    |
|                                                                           |                                                                                                    | a few seconds to show                                                      |                                                                                                    |
|                                                                           |                                                                                                    | is for information only. It                                                |                                                                                                    |
|                                                                           |                                                                                                    | requires no operator input                                                 |                                                                                                    |
|                                                                           |                                                                                                    | ▼                                                                          |                                                                                                    |
| <ul> <li>CAUTION: EA</li> <li>SENSOR 1 = I</li> <li>WILL ANNOL</li> </ul> | ACH SENSOR MUST HAVE I<br>LOCATION 1; SENSOR 2 = L<br>INCE A FAULT.REFER TO SEC                                                                                                    | TS JUMPER SET TO A DIFF<br>OCATION 2), OTHERWISE<br>CTION 2 FOR JUMPER SET | ERENT LOCATION (E.G.<br>THE CENTRAL DISPLAY<br>TINGS INFORMATION.                                                                                                    |
| Wait for system status screen                                             | Displays system status<br>screen. Each Sensor is<br>represented by 'OK' in the<br>top line. For example, a<br>system with two CO <sub>2</sub><br>Sensors displays >OK OK.<br>The '>' character identifies | >ОК ОК<br>1: 450 РРМ                                                       | In this example - The CO <sub>2</sub><br>concentration is by default<br>displayed in ppm (parts<br>per million). The example<br>shown here displays 450<br>PPM, which is equal to<br>0.045%. |

Document ref: P0159-803-20

January 2025

Page 10 of 74

| Operator input | Software response                                                                    | Central Display text                          | Optional text / notes                         |
|----------------|--------------------------------------------------------------------------------------|-----------------------------------------------|-----------------------------------------------|
|                | which Sensor is highlighted<br>(Sensor 1 is highlighted by<br>default)               |                                               |                                               |
|                | NOTE: THE SYSTEM STA<br>SPARE SENSOR LOCAT                                           | ATUS SCREEN DISPLAYS I<br>ION DISPLAYS AS: '' | JP TO FOUR SENSORS. A                         |
|                | The bottom line displays the concentration of measured gas at the Sensor             | -                                             |                                               |
| Press Cycle    | Displays Sensor 2 details (if<br>installed) and the current<br>level of measured gas | OK ><br>2: Not installed                      | In this example, Sensor 2<br>is not installed |
| Press Cycle    | Displays Sensor 3 details (if<br>installed) and the current<br>level of measured gas | OK><br>3: Not installed                       | In this example, Sensor 3<br>is not installed |
| Press Cycle    | Displays Sensor 4 details (if<br>installed) and the current<br>level of measured gas | OK><br>4: Not installed                       | In this example, Sensor 4<br>is not installed |
| Press Cycle    | Redisplays the system status<br>screen                                               | >OK OK<br>1: 450 PPM                          |                                               |

January 2025

## 4 Menu options

I.

To display the Top-level Menu options, press and hold **Cancel + Cycle** for at least 6 seconds.

Press and hold down 🗙 🖙 + 🙆 🕬 for six seconds to enter the Top-level Menu:

Top-level Menu

| Show config >        | Num of Sensors ><br>Evacuation mode><br>Rly 1 on fault ><br>Rly 2 on fault ><br>Rly 1 failsafe ><br>Rly 2 failsafe ><br>Show Sensor ><br>Config ?                                                   | [The Show config menu allows you<br>to display the current configuration]      |
|----------------------|----------------------------------------------------------------------------------------------------|--------------------------------------------------------------------------------|
| List Alrm desce      | Select Sensor >                                                                                                    | [The List Alrm pnts menu allows you to display current alarm setpoints]        |
| Test relays >        | Select Sensor >                                                                                                    | [The List Alrm descs menu allows you<br>to display current alarm descriptions] |
|                      | Activate Rly 1?><br>Activate Rly 2?><br>Rlys inactive? >                                                                                                    | [The Test relays menu allows you to check that the relays are operating]       |
| └─── Calibration >   | Zero cal. >                                                                                                    | [The Calibration menu allows you to zero and span calibrate the sensors]       |
| └── Central Config > | Attached snsrs ><br>Set Evacuation ><br>Rly 1 fail-safe><br>Rly 2 fail-safe><br>Rly 2 on fault ><br>Rly 2 on fault ><br>Snr Display Opt><br>Rly 1 on alarms><br>Rly 2 on alarms><br>Elevation lv1 > | [The Central Config menu allows you<br>to configure the central display unit]  |
| Sensor Config >      | <pre>Enable alarms &gt; Enable Evac &gt; Alarm Direction &gt; Enable Sounder &gt; Enable Strobe &gt; Alarms Latching &gt; Alrm set-pnts &gt;</pre>                                                  | [The Sensor Config menu allows you<br>to configure the attached sensors]       |

**WOTE: IF THERE IS NO USER ACTIVITY FOR 60 SECONDS THE MENU WILL TIME OUT.** 

Document ref: P0159-803-20

January 2025

Page 12 of 74

## 4.1 Read-only menus

The Show config option enables you to view read-only information about the system configuration. It displays information on Sensor connections and relay configuration.

NOTE: THE SHOW CONFIG OPTION PROVIDES READ-ONLY INFORMATION THAT CAN NOT BE CHANGED. IF YOU WANT TO SET UP OR CONFIGURE THE AX60+, USE THE TOP-LEVEL MENUS, CENTRAL CONFIG OPTION.

#### 4.1.1 Show configuration (Displayed as Show config)

- 1] To display the Top-level Menu **Show config** option, press and hold down the **Cancel + Cycle** buttons for at least 6 seconds.
- 2] Press Accept/Test to display the Show Config? Option.
- 3] Press Cycle to cycle through each of the config options.

Top-level Menu Show config >

T

| AcceptTest | Num of Sensors ><br>1        | [Num of Sensors is set to 1 by default]    |
|------------|------------------------------|--------------------------------------------|
| Cycle      | Evacuation mode ><br>Enabled | [Evacuation mode is enabled by default]    |
| Cycle      | Rly 1 on fault ><br>Disabled | [Rly 1 on fault is disabled by default]    |
| © cycle    | Rly 2 on fault ><br>Disabled | [Rly 2 on fault is<br>disabled by default] |
| Orte       | Rly 1 failsafe ><br>Enabled  | [Rly 1 failsafe is<br>enabled by default]  |
| Cycle      | Rly 2 failsafe ><br>Enabled  | [Rly 2 failsafe is<br>enabled by default]  |

#### NOTE: TO RETURN TO THE SYSTEM STATUS SCREEN AT ANY TIME PRESS CANCEL. THE CANCEL BUTTON REDISPLAYS THE PREVIOUS MENUS, ONE AT A TIME.

Document ref: P0159-803-20

January 2025

### 4.1.2 Show Sensor configuration (Displayed as Show Sensor config)

The Show Sensor config option enables you to view read-only information about the sensor configuration. It displays information on Sensor alarms, sounders and strobes.

- NOTE: THE SHOW SENSOR CONFIG OPTION PROVIDES READ-ONLY INFORMATION THAT CAN NOT BE CHANGED. IF YOU WANT TO SET UP OR CONFIGURE THE AX60+, USE THE TOP-LEVEL MENU, SENSOR CONFIG OPTION.
- 1] To display the Top-level Menu **Show config** option, press and hold down the **Cancel + Cycle** buttons for at least 6 seconds.
- 2] Press Accept/Test, then press Cycle six times to display the Show Sensor Config? option.
- 3] Press Accept/Test to enter the menu, then press Cycle to view each config item.

Ton-level Menu Show config > 🕜 accedited - Num of Sensors > 2 Evacuation mode> Enabled - Rly 1 on fault > Disabled NOTE: Settings displayed on the Rly 2 on fault > Show config menu are read-only. Disabled They cannot be edited from here. Rly 1 failsafe > Enabled Rly 2 failsafe > Enabled Show Sensor > Config ? Accest/Test NOTE: Sensor 1 in this example Select sensor is a carbon dioxide (CO2) sensor. >1 2 3 4 NOTES: Snr 1 Alrm Enbl> Alarms 1, 2 & 3 are en-1=E 2=E 3=E 4=D abled (E); 4 is disabled (D) Snr 1 Alrm Evac> Alarm 3 is enabled (E) as 1=D 2=D 3=E 4=D an 'evacuation' alarm Snr 1 Alrm Dir > All alarms are high-going  $1=\uparrow 2=\uparrow 3=\uparrow 4=D$  ('↑') to warn of rising CO<sub>2</sub> Snr 1 Alrm Snd > The sounder is enabled (E) 1=D 2=D 3=E 4=D to operate on alarm 3 Snr 1 Alrm Strb> The strobe is enabled (E) 1=D 2=E 3=E 4=D to operate on alarm 3 Snr 1 Alrm Ltch> Alarms 1, 2 and 3 are en-1=E 2=E 3=E 4=D abled (E) for latching Snr 1 Alrm TWA > Alarm 1 is enabled (E) for 1=E 2=D 3=D 4=D 'time weighted average' Snr 1 Rly1 Alrm> Alarms 1, 2 and 3 are en-1=E 2=E 3=E 4=D abled (E) to switch relay 1 Snr 1 Rly2 Alrm> Alarms 1, 2 and 3 are en-1=E 2=E 3=E 4=D abled (E) to switch relay 2

NOTE: TO RETURN TO THE SYSTEM STATUS SCREEN AT ANY TIME PRESS CANCEL. THE CANCEL BUTTON REDISPLAYS THE PREVIOUS MENUS, ONE AT A TIME.

Document ref: P0159-803-20

January 2025

## 4.1.3 List Alrm pnts (CO<sub>2</sub> example)

The Top-level Menu, List Alrm pnts option enables you to view read-only information about the alarm setpoints configured for each Sensor.

- NOTE: THE LIST ALRM PNTS OPTION PROVIDES READ-ONLY INFORMATION THAT CAN NOT BE CHANGED. IF YOU NEED TO SET UP OR CONFIGURE THE ALARM SETPOINTS, USE THE TOP-LEVEL MENU, SENSOR CONFIG, ALRM SET-PNTS OPTION.
- 1] To display the Top-level Menu List Alrm pnts option, press and hold down the Cancel + Cycle buttons for at least 6 seconds. Then press the Cycle button once.
- 2] Press **Accept/Test** to go to the **Select sensor** screen, this displays the sensors and highlights sensor 1.
- 3] Press Cycle to highlight other sensors.
- **4]** Press **Accept/Test** to select the sensor that you want to view alarms on, then press **Cycle** to cycle through the alarms.

| Top-level Menu<br>List Alrm pnts > | Mccept/Test   |                          | In this example, sensor 1 is a carbon dioxide $(CO_2)$ sensor. The default alarm setpoints are shown. |
|------------------------------------|---------------|--------------------------|----------------------------------------------------------------------------------------------------|
|                                    | Select sensor |                          |                                                                                                    |
|                                    | >1 2 3 4      |                          |                                                                                                    |
|                                    |               |                          |                                                                                                    |
|                                    | Accept/Test   |                          |                                                                                                    |
|                                    |               | . Alarm 1 (TWA)          | [Alarm 1 setpoint is set                                                                              |
|                                    | Cycle         | CO2 0.5% CO <sub>2</sub> | by default to $0.5\%$ CO <sub>2</sub> ]                                                               |
|                                    |               | Alarm 2 (AL1)            | [Alarm 2 setpoint is set                                                                              |
|                                    | Cycle         | CO2 1.5% CO <sub>2</sub> | by default to 1.5% CO <sub>2</sub> ]                                                                  |
|                                    |               | Alarm 3 (CO2)            | [Alarm 3 setpoint is set                                                                              |
|                                    | Cycle         | CO2 3.0% CO <sub>2</sub> | by default to 3.0% CO <sub>2</sub> ]                                                                  |
|                                    |               | Alarm 4 (***)<br>***     | [Alarm 4 is reserved for future use]                                                                  |
|                                    |               |                          |                                                                                                    |

**5]** Press **Cancel** to exit the Alarm screen and return to select another sensor or press **Cancel** to return to the Top-level Menu, **List Alrm pnts**.

## 4.1.4 List Alrm pnts (O<sub>2</sub> example)

The Top-level Menu, List Alrm pnts option enables you to view read-only information about the alarm setpoints configured for each Sensor.

- NOTE: THE LIST ALRM PNTS OPTION PROVIDES READ-ONLY INFORMATION THAT CAN NOT BE CHANGED. IF YOU NEED TO SET UP OR CONFIGURE THE ALARM SETPOINTS, USE THE TOP-LEVEL MENU, SENSOR CONFIG, ALRM SET-PNTS OPTION.
- 1] To display the Top-level Menu List Alrm pnts option, press and hold down the Cancel + Cycle buttons for at least 6 seconds. Then press the Cycle button once.
- 2] Press Accept/Test to go to the Select sensor screen, this displays the sensors and highlights sensor1.
- 3] Press Cycle to highlight other sensors.
- **4**] Press **Accept/Test** to select the sensor that you want to view alarms on, then press **Cycle** to cycle through the alarms.

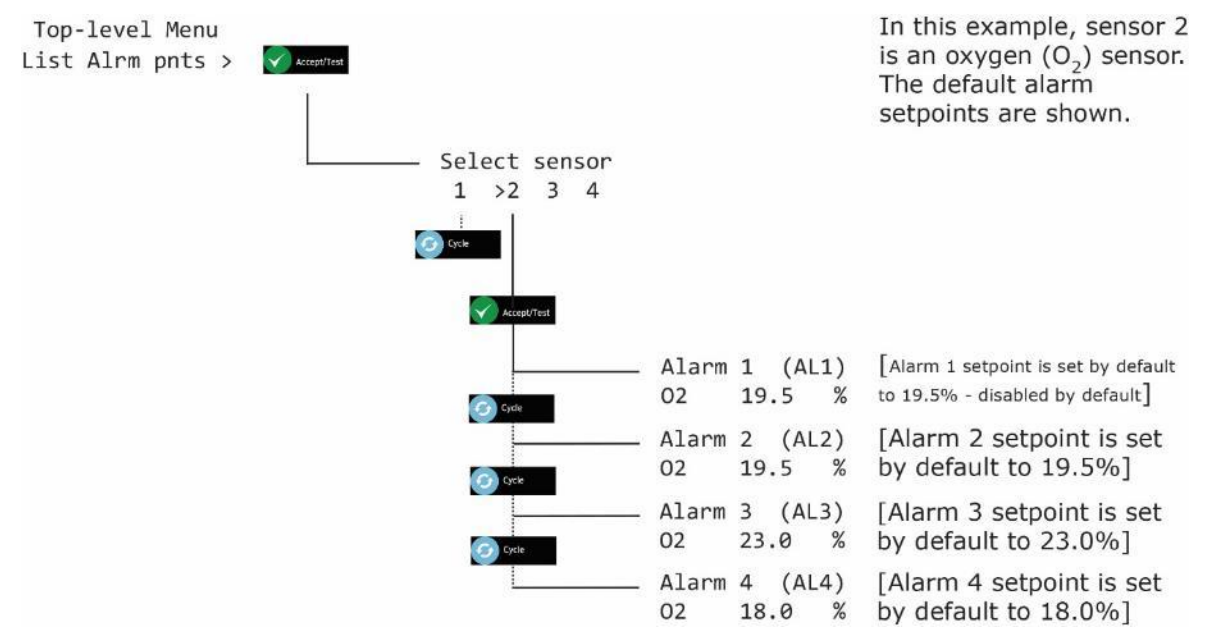

5] Press **Cancel** to exit the alarm screen and return to select another sensor or press **Cancel** to return to the Top-level Menu, **List Alrm pnts.** 

## 4.2 List Alarm descriptions (Displayed as List Alrm descs)

#### 4.2.1 List Alrm descs (CO<sub>2</sub> example)

The Top-level Menu, List Alrm descs option enables you to view read-only information about the alarm descriptions configured for each Sensor.

- NOTE: THE LIST ALRM DESCS OPTION PROVIDES READ-ONLY INFORMATION THAT CANNOT BE CHANGED. IF YOU NEED TO SET UP OR CONFIGURE THE ALARM SETPOINTS, USE THE TOP-LEVEL MENU, SENSOR CONFIG, ALRM SET-PNTS OPTION.
- 1] To display the Top-level Menu List Alrm descs option, press and hold down the Cancel + Cycle buttons for at least 6 seconds. Then press the Cycle button twice.
- **2**] Press **Accept/Test** to go to the **Select sensor** screen, this displays the CO<sub>2</sub> sensors and highlights sensor 1.
- **3**] Press **Cycle** to highlight other sensors.
- **4**] Press **Accept/Test** to select the sensor that you want to view alarms on, then press **Cycle** to cycle through the alarms.

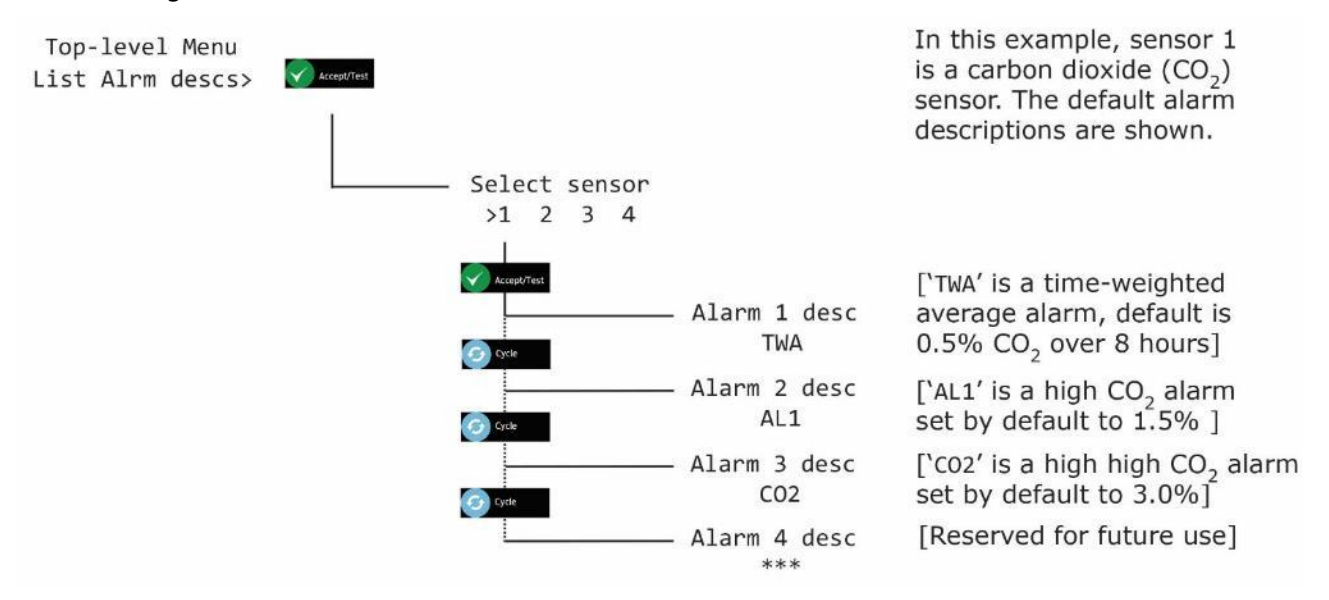

**5]** Press **Cancel** to exit the Alarm screen and return to select another sensor or press **Cancel** to return to the Top-level Menu, **List Alrm descs**.

### 4.2.2 List Alrm descs (O<sub>2</sub> example)

The Top-level Menu, List Alrm descs option enables you to view read-only information about the alarm descriptions configured for each Sensor.

- NOTE: THE LIST ALRM DESCS OPTION PROVIDES READ-ONLY INFORMATION THAT CANNOT BE CHANGED. IF YOU NEED TO SET UP OR CONFIGURE THE ALARM SETPOINTS, USE THE TOP-LEVEL MENU, SENSOR CONFIG, ALRM SET-PNTS OPTION.
- 1] To display the Top-level Menu List Alrm descs option, press and hold down the Cancel + Cycle buttons for at least 6 seconds. Then press the Cycle button twice.
- 2] Press Accept/Test to go to the Select sensor screen, this displays the CO<sub>2</sub> sensors and highlights sensor 1.
- 3] Press Cycle to highlight other sensors.
- **4**] Press **Accept/Test** to select the sensor that you want to view alarms on, then press **Cycle** to cycle through the alarms.

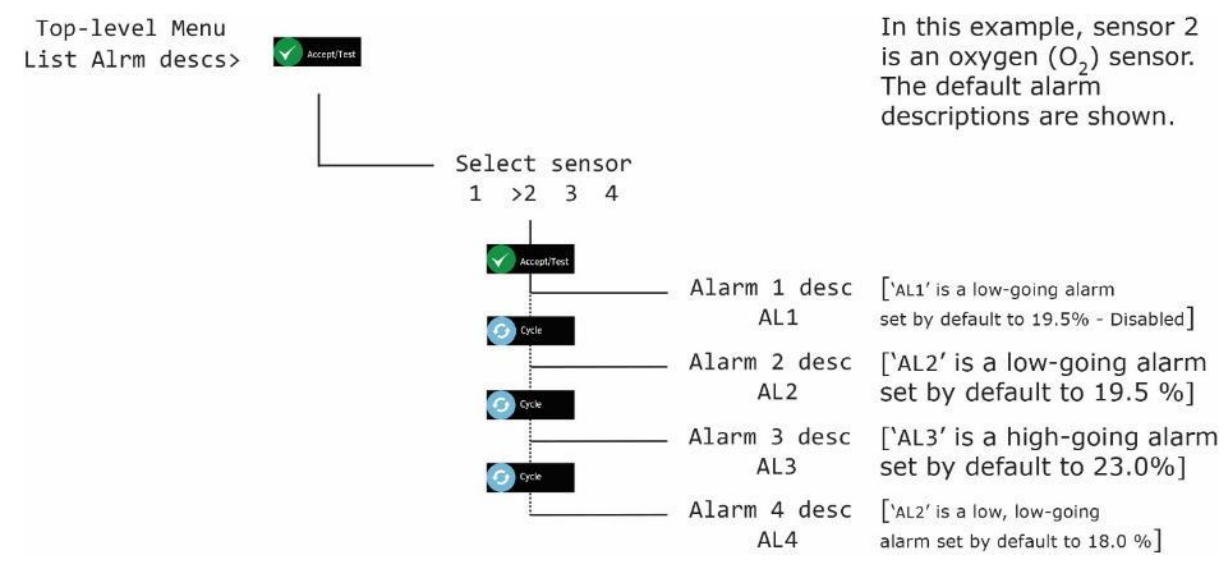

5] Press **Cance**l to exit the alarm screen and return to select another sensor or press **Cancel** to return to the Top-level Menu, **List Alrm descs**.

# 4.3 Testing relays (Displayed as Test relays)

The Test relays option is used to switch Relays 1 and 2 to check they are functioning.

- ▲ WARNING: DURING A RELAY TEST, ANY CONNECTED DEVICES OR CIRCUITS WILL OPERATE. DISCONNECT AND ISOLATE ANY DEVICES OR CIRCUITS CONNECTED TO THE RELAYS BEFORE TESTING THEM.
- NOTE: IF YOU FORGET TO SWITCH OFF THE RELAYS DURING THE TEST THEY WILL AUTOMATICALLY SWITCH OFF WHEN YOU EXIT THE MENU OR WHEN THE SOFTWARE TIMES OUT AFTER 60 SECONDS.
- NOTE: RELAYS ARE NOT TRIGGERED WHEN CARRYING OUT THE 'ALARM TEST' FUNCTION.
- 1] To display the Top-level Menu **Test relays** option, press and hold down the **Cancel+Cycle** buttons for at least 6 seconds. Then press the **Cycle** button three times.
- 2] Press Accept/Test to go to the Activate Rly 1 screen, Press Accept/Test to activate the relay.
- 3] Press Cycle to go to Activate Rly 2 screen, Press Accept/Test to activate the relay.
- 4] Press Cycle to go to Rlys inactive screen, Press Accept/Test to deactivate the relays.

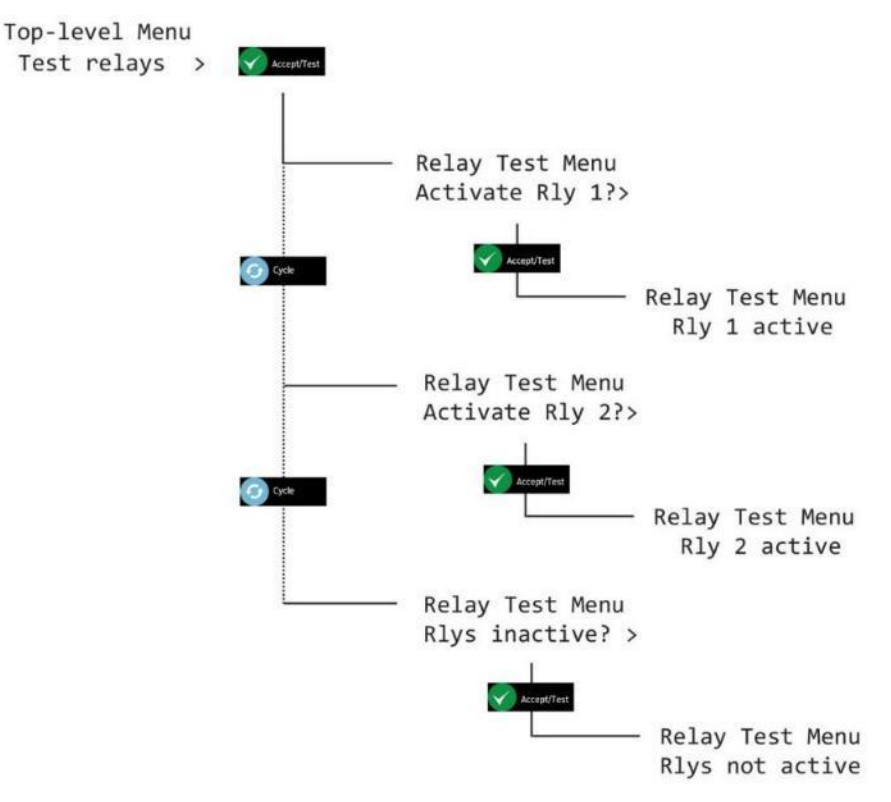

#### NOTE: YOU WILL HEAR CLICKS FROM THE CENTRAL DISPLAY DURING TESTING OF RELAYS.

5] Press Cancel to return to Top-level Menu, Test relays.

**Document ref: P0159-803-20** 

January 2025

# 5 Calibrating Ax60+ sensors

NOTE: ANALOX RECOMMEND, FOR BEST PERFORMANCE, THAT ELECTROCHEMICAL CELLS (NEW INSTALLATION OR CELL REPLACEMENT) ARE ALLOWED TO STABILIZE IN THE INSTALLATION ENVIRONMENT FOR 2 HOURS PRIOR TO ANY PROOF TEST OR CALIBRATION.

## 5.1 Sensor calibration proof test

The Ax60+ Sensors can be checked to ensure that they accurately measure carbon dioxide and display the correct reading.

#### NOTE: A PROOF TEST SHOULD BE CARRIED OUT AT LEAST EVERY 12 MONTHS\*.

\*Typical performance, with fixed temperature, humidity and pressure. Adjustment may be required.

| Ax60+ Check Kit comprising:      |                                                                   |                           |  |
|----------------------------------|-------------------------------------------------------------------|---------------------------|--|
| Part number                      | Description                                                       | Gas type                  |  |
| Contact Analox or source locally | 3.0% carbon dioxide, balance nitrogen                             | CO2 Check<br>O2 Low Check |  |
| Contact Analox or source locally | Pure air (20.9% oxygen, balance nitrogen)                         | O2 High Check             |  |
| Contact Analox or source locally | 20ppm carbon monoxide, 20.9% oxygen, balance nitrogen             | CO Check                  |  |
| Contact Analox or source locally | Suitable 0.5-litre/minute regulator to fit calibration gas bottle |                           |  |
| 1817-5000                        | 2-metre neoprene tubing                                           |                           |  |
| 8000-0910A                       | Push-in flow adaptor                                              |                           |  |

Checking Ax60+Sensors is an easy task that does not require software input. This procedure is suitable for the standard Ax60+ option only. Follow the procedure below:

#### NOTE: IF THE OPTIONAL SENSOR SPLASHGUARD IS FITTED, REMOVE IT BEFORE CHECKING AND/OR CALIBRATING THE SENSORS.

- 1] Ensure the Ax60+ is powered on and operating normally.
- **2]** Fit the neoprene tubing to the flow adaptor.
- 3] Fit the flow adaptor into the aperture on the relevant sensor (see below, left).

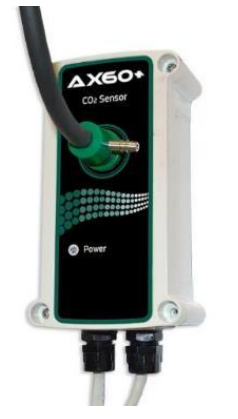

**Step 3]** Fit the flow adaptor into the aperture on the Sensor

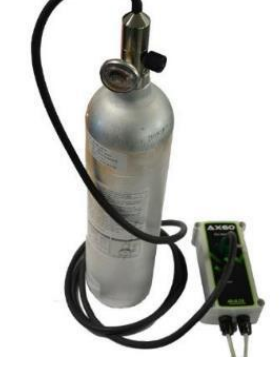

Step 4] Fit the regulator to the check gas bottle

Document ref: P0159-803-20

January 2025

Page 20 of 74

- **4**] Fit the regulator to the relevant check gas bottle.
- **5]** Open the regulator value and allow the check gas to flow across the sensor for 1 to 2 minutes. Do not block the exit of the flow adaptor.
- 6] Ensure that the Ax60+ display reading is as per the table below:

| Gas type                            | Minimum allowable<br>reading | Maximum allowable<br>reading |
|-------------------------------------|------------------------------|------------------------------|
| Carbon dioxide (CO <sub>2</sub> )   | 30000ppm CO <sub>2</sub>     | 30150ppm CO <sub>2</sub>     |
| Oxygen (O <sub>2</sub> ) Low Check  | <1.0%                        |                              |
| Oxygen (O <sub>2</sub> ) High Check | 19.9% O <sub>2</sub>         | 21.9% O <sub>2</sub>         |
| Carbon monoxide (CO)                | 19ppm CO                     | 21ppm CO                     |

7] Close the regulator valve, acknowledge the alarm and ventilate the area.

#### 5.2 Sensor calibration adjustment

#### NOTE: THIS SECTION DETAILS THE ZERO AND SPAN CALIBRATION OF AX60+ SENSOR UNITS., ZERO CALIBRATION ADJUSTMENT CAN BE PERFORMED ON DEVICE IF THE SENSOR HAS AN ACCEPT/TEST BUTTON. SEE SECTION 5.3

The Ax60+ Sensor(s) can be recalibrated to ensure they accurately measure gas at the specified levels.

▲ FOR AX60+ CO SENSORS BEING USED IN A HELIUM BACKGROUND APPLICATION, PLEASE SEE APPENDIX J PRIOR TO CALIBRATION.

| Ax60+ Calibration Kit comprising:   |                                                                   |                                                        |  |  |
|-------------------------------------|-------------------------------------------------------------------|--------------------------------------------------------|--|--|
| Part number                         | Description                                                       | Gas type                                               |  |  |
| Contact Analox or source<br>locally | Pure air (20.9% oxygen, balance nitrogen)                         | CO <sub>2</sub> Zero<br>O <sub>2</sub> Span<br>CO Zero |  |  |
| Contact Analox or source<br>locally | 3% carbon dioxide, balance nitrogen                               | CO <sub>2</sub> Span<br>O <sub>2</sub> Zero            |  |  |
| Contact Analox or source<br>locally | 20ppm carbon monoxide, 20.9% oxygen, balance nitrogen             | CO Span                                                |  |  |
| Contact Analox or source locally    | Suitable 0.5-litre/minute regulator to fit calibration gas bottle |                                                        |  |  |
| 1817-5000                           | 2-metre neoprene tubing                                           |                                                        |  |  |
| 8000-0910A                          | Push-in flow adaptor                                              |                                                        |  |  |

#### NOTE: ZERO CALIBRATION ADJUSTMENT MUST BE PERFORMED BEFORE SPAN CALIBRATION ADJUSTMENT.

Document ref: P0159-803-20

January 2025

#### 5.2.1 Sensor zero calibration (Displayed as Zero cal.)

- NOTE: THE SENSOR THAT IS BEING CALIBRATED IS AUTOMATICALLY DISABLED DURING CALIBRATION. THE OTHER SENSORS CONTINUE TO OPERATE.
- NOTE: CALIBRATION MODE AUTOMATICALLY TIMES OUT AFTER TEN MINUTES.

To zero calibrate a Sensor, follow the procedure below (in both text and example menu map):

- 1] Ensure the Ax60+ is powered on and operating normally.
- 2] Press and hold **Cancel+Cycle** for 6 seconds to display Top-level Menu.
- 3] Press Cycle four times to display Calibration. Press Accept/Test to display Zero cal.
- **4]** Press **Accept/Test** to show the **Select sensor** screen, press **Cycle** to select the sensor you want to calibrate.
- 5] Press Accept/Test to select the sensor. The Zero level (#) screen displays.
- **6]** Fit the neoprene tubing to the flow adaptor.
- 7] Fit the flow adaptor into the aperture on the sensor.
- 8] Fit the regulator to the relevant zero gas bottle.
- **9**] Open the regulator valve and allow the zero gas to flow across the sensor for 1 to 2 minutes. Do not block the exit of the flow adaptor.
- 10] The reading on the Zero level screen will begin to reduce. Wait for the reading to stabilise.
- 11] Press Accept/Test to confirm the zero calibration.
- 12] If zero calibration is successful, the Zero msg sent screen is displayed as per following example.

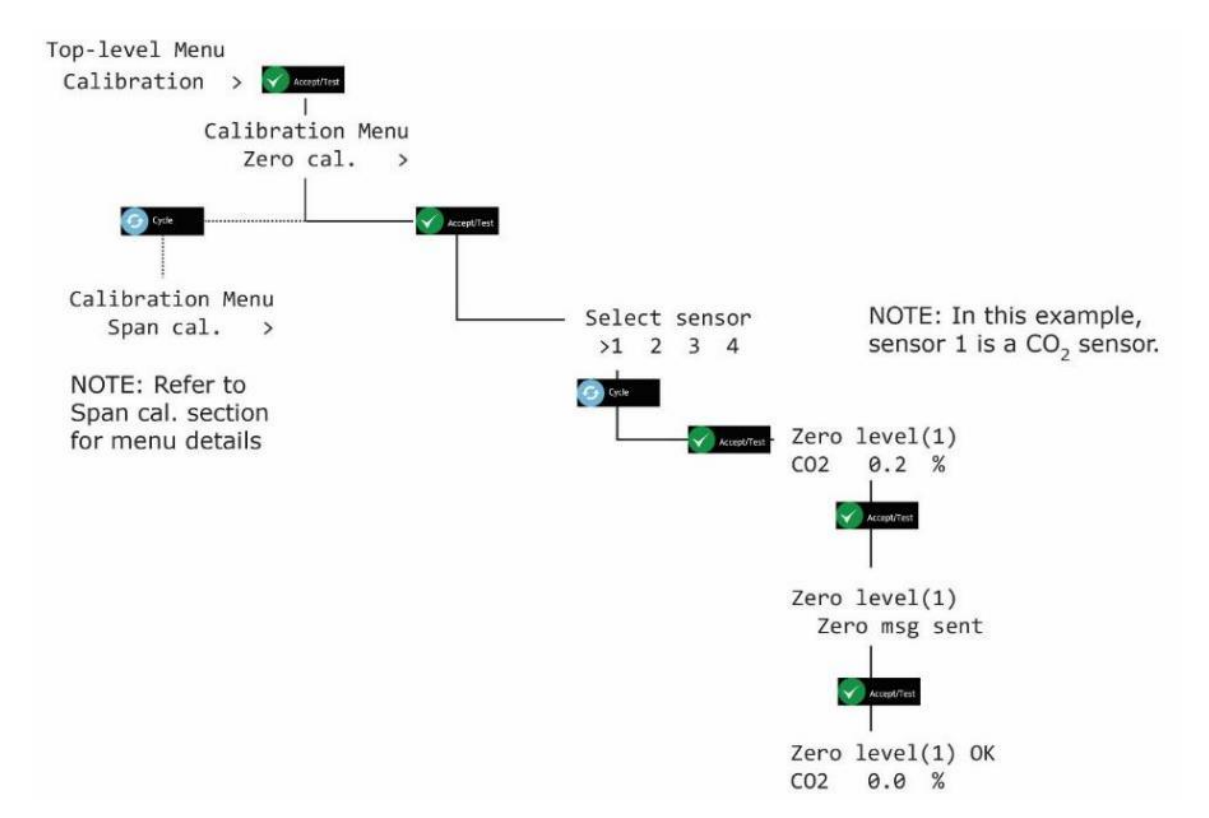

**13**] Press **Cancel** repeatedly to return to system status screen.

- NOTE: IF THE CALIBRATION IS UNSUCCESSFUL, A FAULT CODE MAY BE DISPLAYED. REFER TO SECTION 11 FOR DETAILS.
- NOTE: THE VALUE SHOWN DURING A CALIBRATION IS THE 'RAW' SENSOR READING. WHEN YOU EXIT THE MENU AND RETURN TO THE SYSTEM STATUS SCREEN THE VALUE SHOWN IS A SLIGHTLY ELEVATED VALUE.
- ♦ CAUTION: ONLY ONE SENSOR CAN BE CALIBRATED AT A TIME. TO CALIBRATE ANOTHER SENSOR, EXIT THE MENUS BACK TO THE SYSTEM STATUS SCREEN THEN REPEAT THE CALIBRATION PROCESS FOR THE NEXT SENSOR.

#### 5.2.2 Sensor span calibration (Displayed as Span cal.)

# NOTE: THE SENSOR THAT IS BEING CALIBRATED IS AUTOMATICALLY DISABLED DURING CALIBRATION. THE OTHER SENSORS CONTINUE TO OPERATE.

#### **WOTE:** CALIBRATION MODE AUTOMATICALLY TIMES OUT AFTER TEN MINUTES.

The table below shows the span reading increments that each of the different sensors can be incremented by, for  $CO_2$  only, by pressing and holding the Cycle button, the increment can be changed from 0.01%  $CO_2$  to 0.1%  $CO_2$ 

| Gas type                          | Minor span gas increment | Major span gas increment<br>(Press & hold Cycle button) | Span range                     |
|-----------------------------------|--------------------------|---------------------------------------------------------|--------------------------------|
| Carbon dioxide (CO <sub>2</sub> ) | 0.01%                    | 0.1%                                                    | 2.50% to 6.00% CO <sub>2</sub> |
| Oxygen (O <sub>2</sub> )          | 0.1%                     | 1.0%                                                    | 20.9% to 25% O <sub>2</sub>    |
| Carbon monoxide (CO)              | 1ppm                     | N/A                                                     | 5ppm to 25ppm CO               |

To span calibrate a Sensor, follow the procedure below (in both text and example menu map):

- 1] Ensure the Ax60+ is powered on and operating normally.
- 2] Press and hold **Cancel+Cycle** for 6 seconds to display Top-level Menu.
- 3] Press Cycle four times to display Calibration. Press Accept/Test to display Zero cal.
- 4] Press Cycle to show Span cal., press Accept/Test to show the Select sensor screen, press Cycle to select the sensor you want to calibrate.
- 5] Press Accept/Test to show the Span Cal Value screen.
- 6] Press **Cycle** repeatedly to enter the span calibration value you want.
- **7]** To reset the value and start again, repeatedly press **Cycle** or press and hold **Cycle** until you exceed the relevant span range, this will take the value back to the start of the span range and you can cycle through again until you reach the required value.
- 8] Press **Accept/Test** to confirm the span calibration value.
- **9**] Fit the neoprene tubing to the flow adaptor.
- **10]** Fit the flow adaptor into the aperture on the Sensor.
- **11]** Fit the regulator to the relevant span gas bottle.
- **12**] Open the regulator valve and allow the span gas to flow across the sensor for 1 to 2 minutes. Do not block the exit of the flow adaptor.
- **13**] The reading on the Span level screen will begin to increase. Wait for the reading to stabilise.
- 14] Press Accept/Test to confirm the calibration.
- 15] If span calibration is successful, the Span msg sent screen is displayed as per following example.

Document ref: P0159-803-20

January 2025

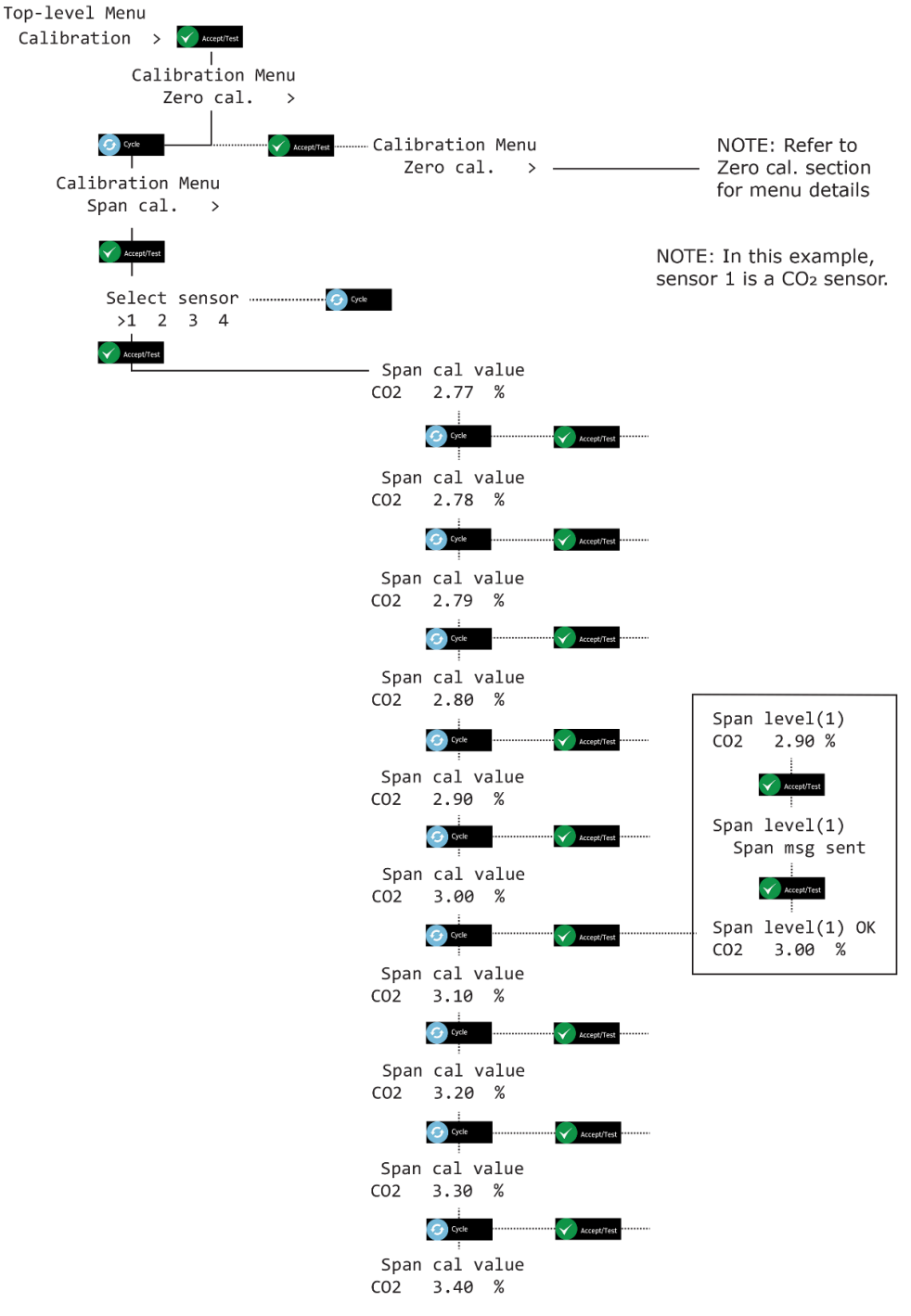

- NOTE: IF THE CALIBRATION IS UNSUCCESSFUL, A FAULT CODE MAY BE DISPLAYED. REFER TO SECTION 11 FOR DETAILS.
- NOTE: THE VALUE SHOWN DURING A CALIBRATION IS THE 'RAW' SENSOR READING.
   WHEN YOU EXIT THE MENU AND RETURN TO THE SYSTEM STATUS SCREEN
   THE VALUE SHOWN IS A SLIGHTLY ELEVATED VALUE.

Document ref: P0159-803-20

January 2025

NOTE:

NOTE:

## 5.3 Zero calibration adjustment on device

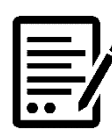

THIS PROCEDURE INVOLVES THE USE OF ZERO GAS. ZERO GAS IS ANY GAS CONTAINING NO SENSOR TARGET GAS. PLEASE REFER TO THE TABLE AT THE START OF SECTION 5.2 FOR RELEVANT ZERO GAS.

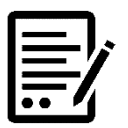

THE UNIT WILL MAKE A BUZZ SOUND ON EACH PRESS OF THE MODE BUTTON.

- 1] Under normal operation, the green light will be flashing, and the red light will be off.
- 2] From normal operation, press the green button three times (each press must be within 1 second of the previous). If this is done successfully, the unit will buzz three times then the green light will begin flashing at a reduced rate and the red light will be off, indicating that technician mode has been selected. If this is done inadvertently, press the green button once to cancel and return to normal operation. Should there be no activity after one minute it will time out and return to normal operation signified by a one-second buzz.
- **3]** From technician mode, press the green button four times (each press must be within 1 second of the previous). If this is done successfully, the unit will buzz four times, the green light will continue flashing and the red light will be solid on, indicating that zero calibration adjustment mode has been selected. If this is done inadvertently, or if another mode is selected, press the green button once to cancel and return to technician mode. If there is no activity after five minutes, it will time out and return to normal operation, signified by a one-second buzz.
- **4]** Pass a suitable zero gas over the sensor for one minute at a flow rate of between 0.2 and 1 litre per minute (LPM).
- **5]** From zero calibration adjustment mode, press the green button twice (each press must be within 1 second of the previous). If this is done successfully, the unit will buzz twice, the green light will continue flashing and the red light will begin flashing at the same rate. The instrument will then monitor the gas sample for a period of one minute.
- 6] After the one-minute sample period ends, the unit will show if the calibration has passed or failed.
  - a) If the calibration has passed, the unit will buzz once, the green light will be solid on and the red light will be off
  - b) If the calibration has failed, the unit will buzz twice, the green light will be off and the red light will be solid on.
- 7] If the calibration fails, check that:
  - a) The gas cylinder contains the correct gas for the sensor type.
  - b) The calibration gas adaptor is held over the sensor properly.
  - c) The calibration gas pipework is not damaged or pinched.
  - d) The calibration gas flow rate is between 0.2 and 1 litre per minute (LPM).
- **8]** Press the green button once to return to technician mode and repeat the process to correct a failed calibration adjustment. If there is no activity after one minute, it will time out and return to normal operation, signified by a one-second buzz.

Document ref: P0159-803-20

January 2025

#### Int. Approved

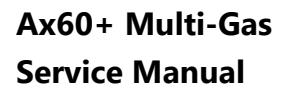

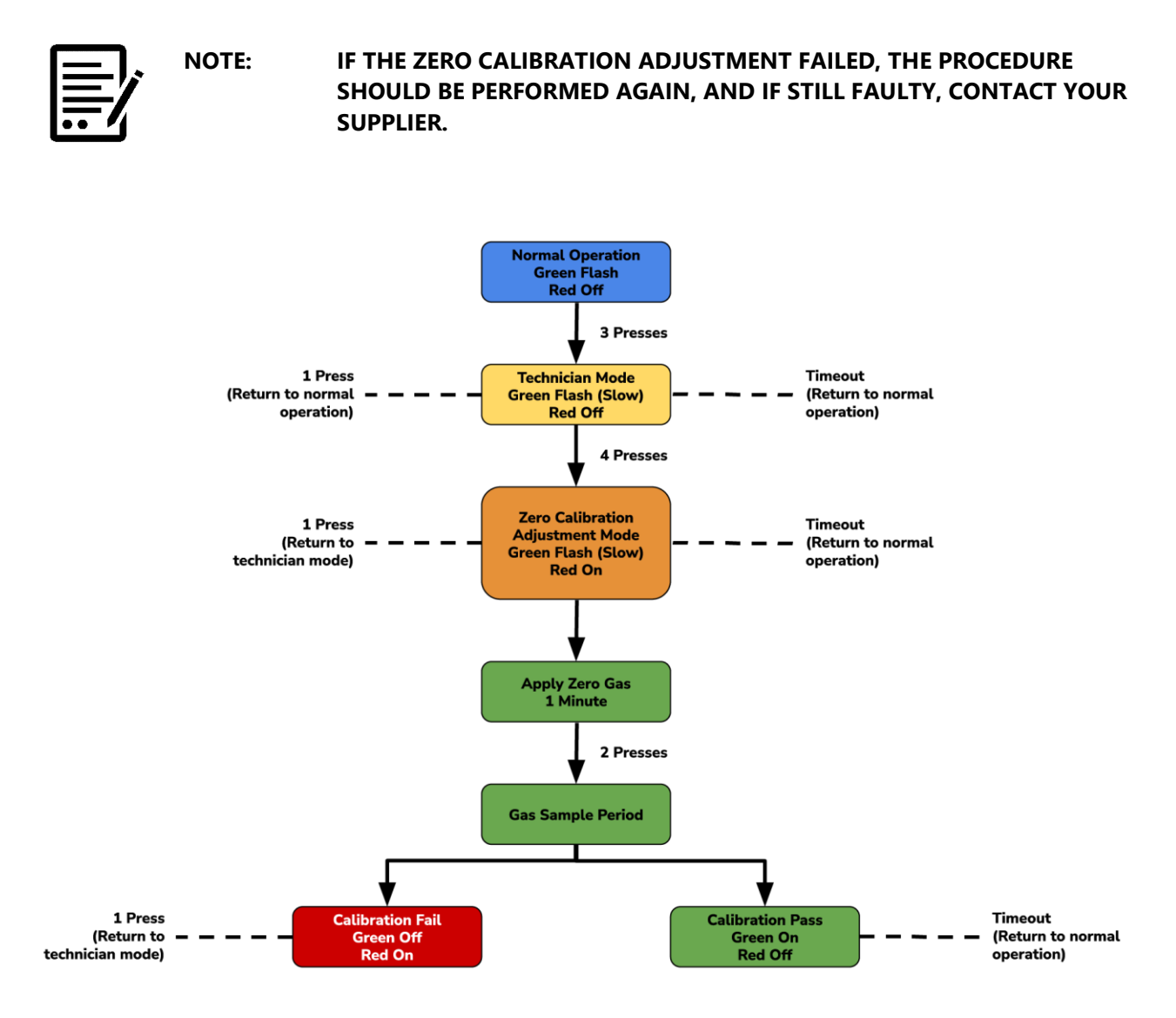

January 2025

## 6 Calibrating Ax60+ Kiosk sensors

NOTE:

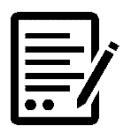

THIS SECTION DETAILS THE ZERO AND SPAN CALIBRATION OF AN AX60+ KIOSK SENSOR UNIT USING A CENTRAL UNIT. IF YOU DO NOT HAVE A CENTRAL UNIT, ZERO CALIBRATION ADJUSTMENT CAN BE DONE ON THE DEVICE. SEE SECTION 6.3

## 6.1 CO<sub>2</sub> sensor calibration proof test

The Ax60+ CO<sub>2</sub> Sensors can be checked to ensure that they accurately measure carbon dioxide and trigger the alarms correctly.

#### **WOTE:** A PROOF TEST SHOULD BE CARRIED OUT AT LEAST EVERY 12 MONTHS\*.

\*Typical performance, with fixed temperature, humidity and pressure. Adjustment may be required.

| Ax60+ CO <sub>2</sub> Check Kit comprising: |                                                                   |  |  |
|---------------------------------------------|-------------------------------------------------------------------|--|--|
| Part number                                 | Description                                                       |  |  |
| Contact Analox or source locally            | 1.6% carbon dioxide, balance nitrogen (low alarm check gas)       |  |  |
| Contact Analox or source locally            | 3.2% carbon dioxide, balance nitrogen (high alarm check gas)      |  |  |
| Contact Analox or source locally            | Suitable 0.5-litre/minute regulator to fit calibration gas bottle |  |  |
| 1817-5000                                   | 2-metre neoprene tubing                                           |  |  |
| 8000-0910A                                  | Push-in flow adaptor                                              |  |  |

Checking CO<sub>2</sub> Sensors is an easy task that does not require software input. This procedure is suitable for the Ax60+ Kiosk option only. Follow the procedure below:

# NOTE: IF THE OPTIONAL SENSOR SPLASHGUARD IS FITTED, REMOVE IT BEFORE CHECKING AND/OR CALIBRATING THE SENSORS.

- 1] Ensure the Ax60+/Ax60+ Kiosk is powered on and operating normally.
- 2] Fit the neoprene tubing (1817-5000) to the flow adaptor (8000-0910A).

3] Fit the flow adaptor into the aperture on the CO2 Sensor (see below, left).

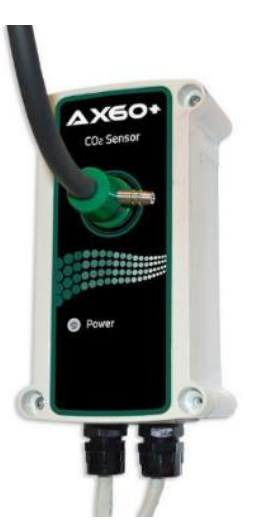

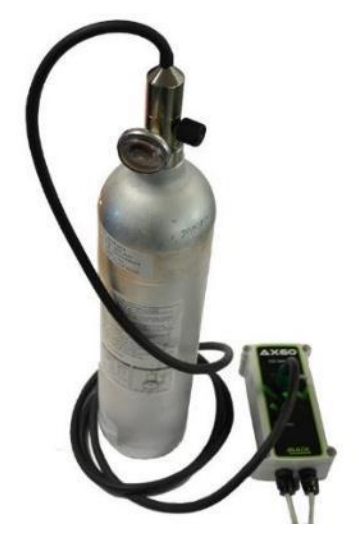

Step [3] Fit the flow adaptor into the aperture on the CO<sub>2</sub> Sensor

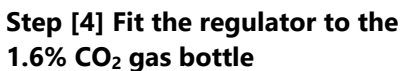

- 4] Fit the regulator to the 1.6% CO<sub>2</sub> gas bottle (see above, right).
- **5**] Carefully open the regulator valve and allow the 1.6% CO<sub>2</sub> gas to flow across the sensor. Do not block the exit of the flow adaptor.
- 6] Ensure that the Ax60+/Ax60+ Kiosk low alarm (1.5% CO<sub>2</sub>) operates.
- 7] Close the regulator valve, acknowledge the alarm and ventilate the area.
- 8] Repeat the procedure using 3.2% CO<sub>2</sub> gas to check the high alarm (3% CO<sub>2</sub>).

## 6.2 CO<sub>2</sub> sensor calibration adjustment

The Ax60+  $CO_2$  Sensor(s) can be recalibrated to ensure they accurately measure carbon dioxide at the specified levels. Analox can supply the following calibration kit:

| Ax60+ CO <sub>2</sub> Calibration Kit comprising: |                                                                   |  |  |
|---------------------------------------------------|-------------------------------------------------------------------|--|--|
| Part number                                       | Description                                                       |  |  |
| Contact Analox or source locally                  | 100% nitrogen (zero gas)                                          |  |  |
| Contact Analox or source locally                  | 3% carbon dioxide, balance nitrogen (span gas)                    |  |  |
| Contact Analox or source locally                  | Suitable 0.5-litre/minute regulator to fit calibration gas bottle |  |  |
| 1817-5000                                         | 2-metre neoprene tubing                                           |  |  |
| 8000-0910A                                        | Push-in flow adaptor                                              |  |  |

Document ref: P0159-803-20

January 2025

Recalibrating  $CO_2$  Sensors is a similar task to checking but it also requires software input. The recalibration procedure is the same for both the standard Ax60+ and the Ax60+ Kiosk. However, before you adjust the Ax60+ Kiosk you must temporarily fit the portable calibration unit, part number AX60CNQNXA (see section 10 for further details).

Calibration adjustment is a two-point process: a 'zero calibration adjustment' and a 'span calibration adjustment'.

# **WOTE:** ZERO CALIBRATION ADJUSTMENT MUST BE PERFORMED BEFORE SPAN CALIBRATION ADJUSTMENT.

#### 6.2.1 CO<sub>2</sub> sensor zero calibration (Displayed as Zero cal.)

# NOTE: THE SENSOR THAT IS BEING CALIBRATED IS AUTOMATICALLY DISABLED DURING CALIBRATION. THE OTHER SENSORS CONTINUE TO OPERATE.

#### **WOTE:** CALIBRATION MODE AUTOMATICALLY TIMES OUT AFTER TEN MINUTES.

To zero calibrate a CO<sub>2</sub> Sensor, follow the procedure below (in both text and menu map):

- 1] Ensure the Ax60+/Ax60+ Kiosk is powered on and operating normally.
- 2] Press and hold **Cancel+Cycle** for 6 seconds to display Top-level Menu.
- 3] Press Cycle four times to display Calibration. Press Accept/Test to display Zero cal.
- **4]** Press **Accept/Test** to show the **Select sensor** screen, press **Cycle** to select the Sensor you want to calibrate.
- 5] Press Accept/Test to select the sensor. The Zero level (#) screen displays.
- 6] Fit the neoprene tubing (1817-5000) to the flow adaptor (8000-0910A).
- 7] Fit the flow adaptor into the aperture on the CO<sub>2</sub> sensor.
- 8] Fit the regulator to the 100% nitrogen zero gas.
- **9**] Carefully open the regulator valve and allow the zero gas to flow across the sensor for 1 to 2 minutes. Do not block the exit of the flow adaptor.
- **10**] The CO<sub>2</sub> reading on the **Zero level** screen will begin to reduce. Wait for the reading to stabilise at around 0.0%.

#### NOTE: THE READING MAY NOT RETURN EXACTLY TO ZERO. THIS IS NORMAL DURING THE CALIBRATION PROCESS.

- 11] Press Accept/Test to confirm the zero calibration.
- 12] If zero calibration is successful, the Zero msg sent screen is displayed.

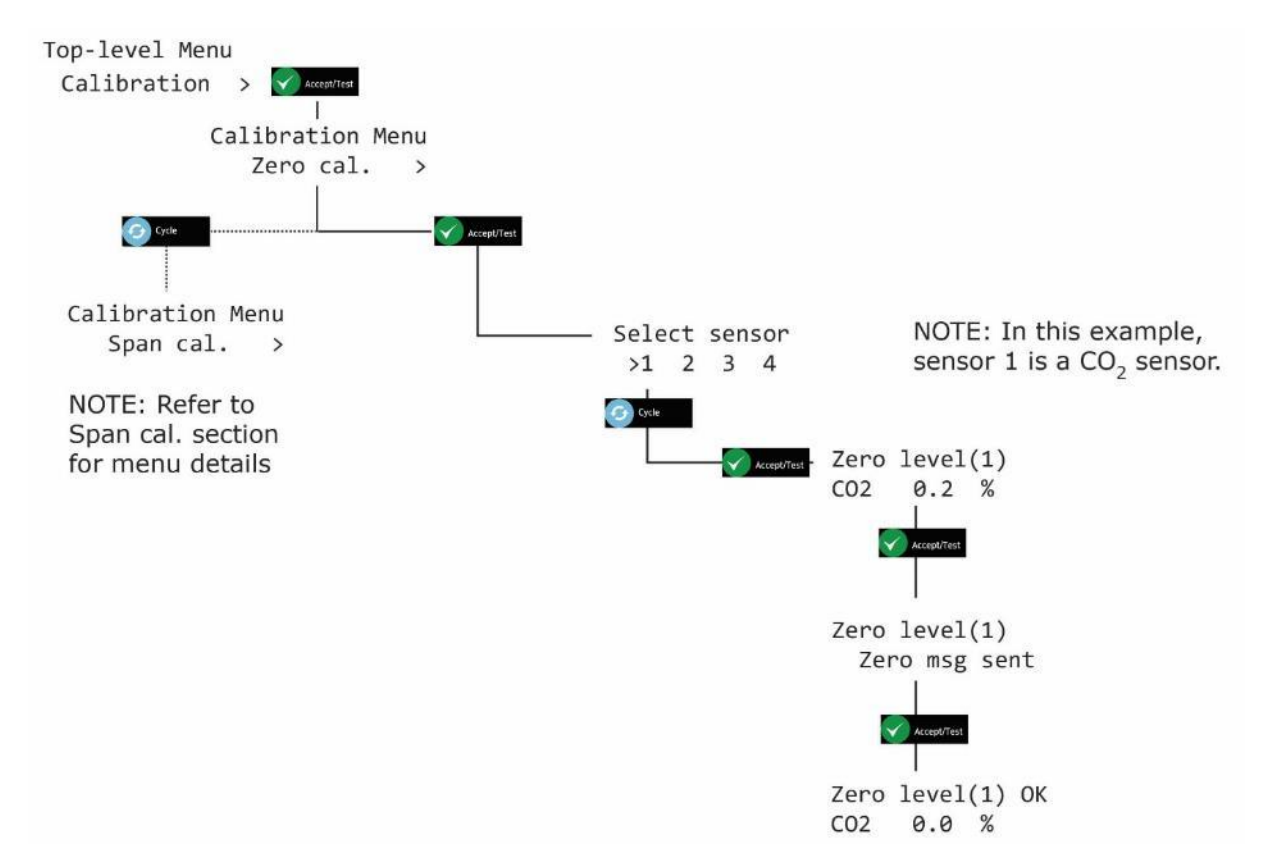

13] Press Cancel repeatedly to return to system status screen.

- NOTE: IF THE CALIBRATION IS UNSUCCESSFUL, A FAULT CODE MAY BE DISPLAYED. REFER TO SECTION 11 FOR DETAILS.
- NOTE: THE VALUE SHOWN DURING A CALIBRATION IS THE 'RAW' SENSOR READING. WHEN YOU EXIT THE MENU AND RETURN TO THE SYSTEM STATUS SCREEN THE VALUE SHOWN IS A SLIGHTLY ELEVATED VALUE.
- CAUTION: ONLY ONE SENSOR CAN BE CALIBRATED AT A TIME. THIS IS BECAUSE A SENSOR IS REMOVED FROM CALIBRATION MODE ONLY WHEN YOU EXIT FROM THE MENUS. TO CALIBRATE ANOTHER SENSOR, EXIT THE MENUS BACK TO THE SYSTEM STATUS SCREEN THEN REPEAT THE CALIBRATION PROCESS FOR THE NEXT SENSOR.

January 2025

#### 6.2.2 CO<sub>2</sub> sensor span calibration (Displayed as Span cal.)

#### NOTE: THE SENSOR THAT IS BEING CALIBRATED IS AUTOMATICALLY DISABLED DURING CALIBRATION. THE OTHER SENSORS CONTINUE TO OPERATE.

#### **WOTE:** CALIBRATION MODE AUTOMATICALLY TIMES OUT AFTER TEN MINUTES.

Standard increments for calibration are factory set at 0.01 %, however, by pressing and holding the Cycle button this increases the increment value x 10 (0.10 %)

To span calibrate a CO<sub>2</sub> Sensor, follow the procedure below (in both text and menu map):

- 1] Ensure the Ax60+/Ax60+ Kiosk is powered on and operating normally.
- 2] Press and hold Cancel+Cycle for 6 seconds to display Top-level Menu.
- 3] Press Cycle four times to display Calibration. Press Accept/Test to display Zero cal.
- 4] Press Cycle to show Span cal., press Accept/Test to show the Select sensor screen, press Cycle to select the sensor you want to calibrate.
- 5] Press Accept/Test to show the Span Cal Value screen.
- **6]** Press **Cycle** repeatedly to enter the span calibration value you want in 0.01% increments or press and hold **Cycle** to increment the value at 0.10% increments.
- **7]** To reset the value and start again, repeatedly press **Cycle** or press and hold **Cycle** until you exceed 6.00 %, this will take the value back to 2.50 % and you can cycle through again until you reach the required value.
- 8] Press Accept/Test to confirm the span calibration value (for example, 3.00 %).
- 9] Fit the neoprene tubing (1817-5000) to the flow adaptor (8000-0910A).
- **10]** Fit the flow adaptor into the aperture on the CO<sub>2</sub> sensor.
- **11]** Fit the regulator to the 3% CO<sub>2</sub> span gas.
- **12]** Carefully open the regulator valve and allow the span gas to flow across the sensor for 1 to 2 minutes. Do not block the exit of the flow adaptor.
- **13]** The CO<sub>2</sub> reading on the **Span level** screen will begin to increase. Wait for the reading to stabilise at (or close to) 3.00 %.
- 14] Press Accept/Test to confirm the calibration.
- **15]** If span calibration is successful, the **Span msg sent** screen is displayed.

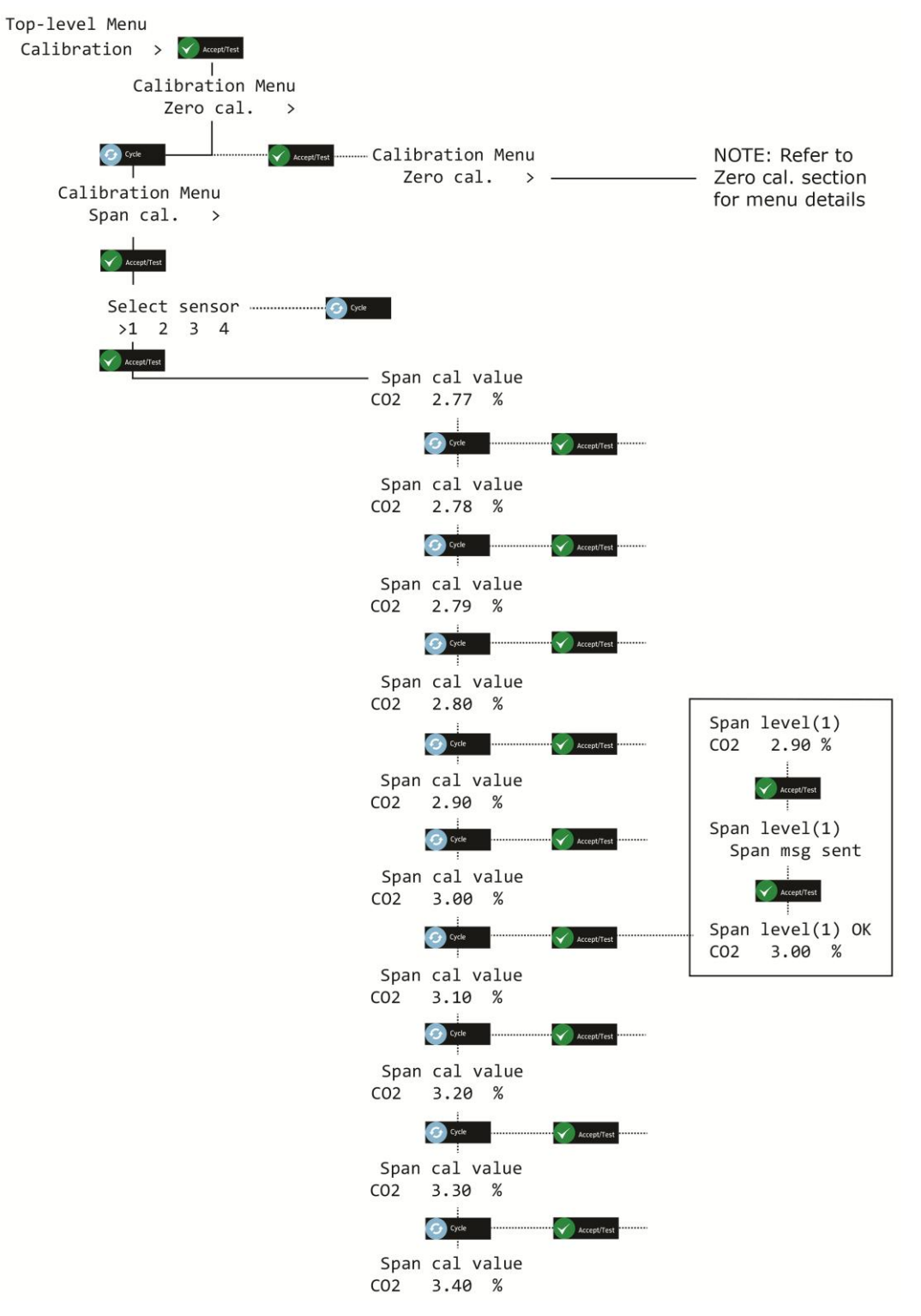

NOTE: IF THE CALIBRATION IS UNSUCCESSFUL, A FAULT CODE MAY BE DISPLAYED. REFER TO SECTION 11 FOR DETAILS.

NOTE: THE VALUE SHOWN DURING A CALIBRATION IS THE 'RAW' SENSOR READING. WHEN YOU EXIT THE MENU AND RETURN TO THE SYSTEM STATUS SCREEN THE VALUE SHOWN IS A SLIGHTLY ELEVATED VALUE.

Document ref: P0159-803-20

January 2025

### 6.3 Zero calibration adjustment on device

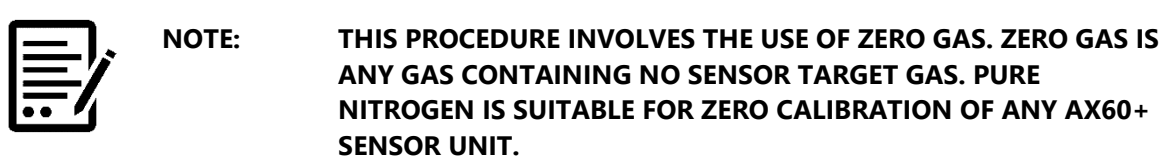

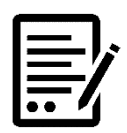

NOTE:

THE UNIT WILL MAKE A BUZZ SOUND ON EACH PRESS OF THE MODE BUTTON.

- 1] Under normal operation, the green light will be flashing, and the red light will be off.
- **2]** From normal operation, press the green button three times (each press must be within 1 second of the previous). If this is done successfully, the unit will buzz three times then the green light will begin flashing at a reduced rate and the red light will be off, indicating that technician mode has been selected. If this is done inadvertently, press the green button once to cancel and return to normal operation. Should there be no activity after one minute it will time out and return to normal operation signified by a one-second buzz.
- **3]** From technician mode, press the green button four times (each press must be within 1 second of the previous). If this is done successfully, the unit will buzz four times, the green light will continue flashing and the red light will be solid on, indicating that zero calibration adjustment mode has been selected. If this is done inadvertently, or if another mode is selected, press the green button once to cancel and return to technician mode. If there is no activity after five minutes, it will time out and return to normal operation, signified by a one-second buzz.
- **4**] Pass a suitable zero gas over the sensor for one minute at a flow rate of between 0.2 and 1 litre per minute (LPM).
- **5]** From zero calibration adjustment mode, press the green button twice (each press must be within 1 second of the previous). If this is done successfully, the unit will buzz twice, the green light will continue flashing and the red light will begin flashing at the same rate. The instrument will then monitor the gas sample for a period of one minute.
- 6] After the one-minute sample period ends, the unit will show if the calibration has passed or failed.
  - c) If the calibration has passed, the unit will buzz once, the green light will be solid on and the red light will be off
  - d) If the calibration has failed, the unit will buzz twice, the green light will be off and the red light will be solid on.
- 7] If the calibration fails, check that:
  - e) The gas cylinder contains the correct gas for the sensor type.
  - f) The calibration gas adaptor is held over the sensor properly.
  - g) The calibration gas pipework is not damaged or pinched.
  - h) The calibration gas flow rate is between 0.2 and 1 litre per minute (LPM).

Document ref: P0159-803-20

January 2025

**8]** Press the green button once to return to technician mode and repeat the process to correct a failed calibration adjustment. If there is no activity after one minute, it will time out and return to normal operation, signified by a one-second buzz.

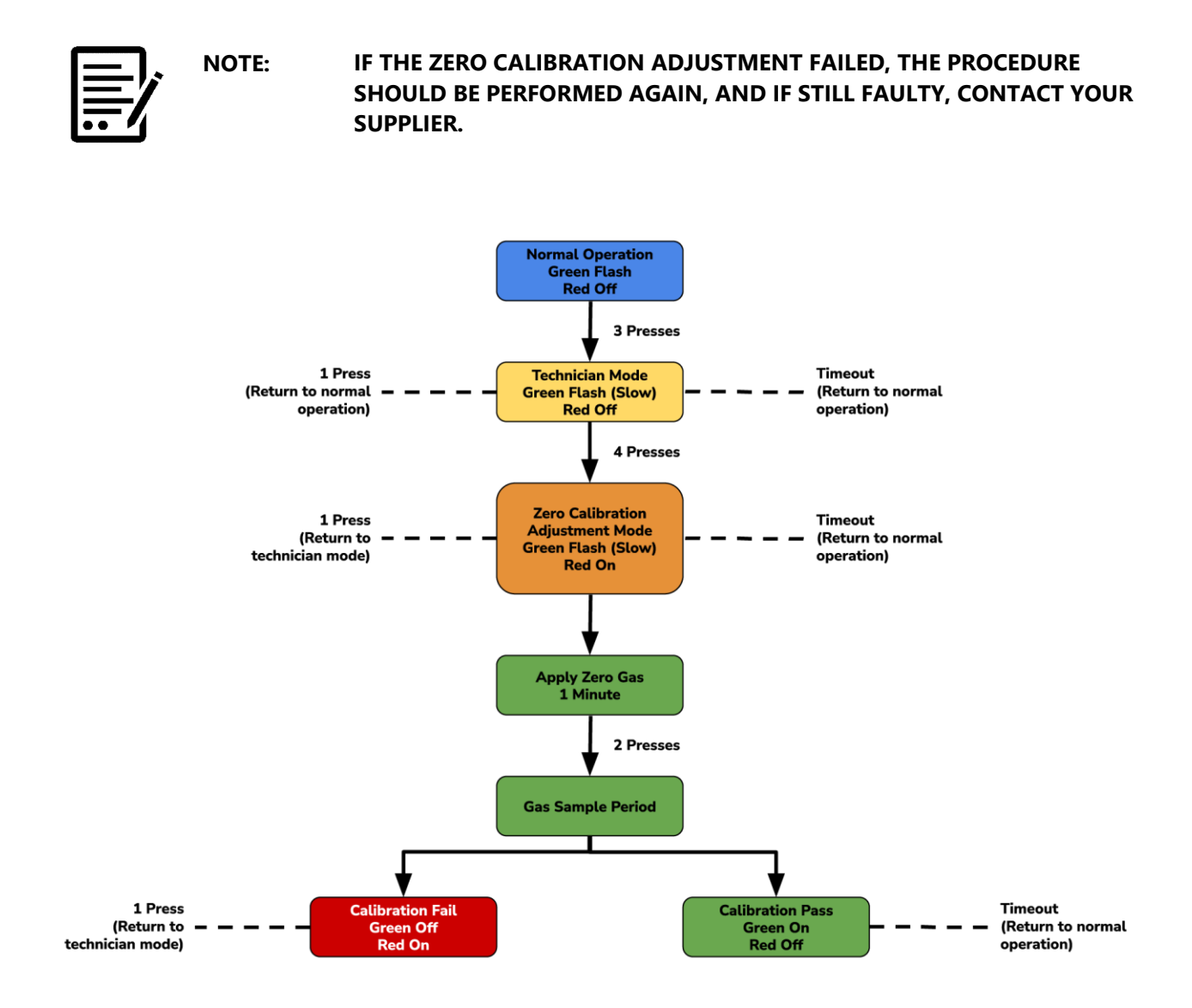

January 2025

# 7 Electrochemical sensor replacement

#### 7.1 Replacing a standard O<sub>2</sub> sensor

To replace an exhausted  $O_2$  electrochemical sensor module, a new sensor module (Quick Connect or Direct Connect) should be ordered, contact Analox for further information.

#### NOTE: ONCE A NEW O₂ SENSOR MODULE IS FITTED, A FULL CALIBRATION SHOULD BE PERFORMED, SEE SECTION 5 FOR THE RELEVANT SENSOR CALIBRATION PROCEDURE.

### 7.2 Replacing a SAFE-OX O<sub>2</sub> cell

1] Remove the screws (1) from the lid and remove the lid assembly (2) from the base.

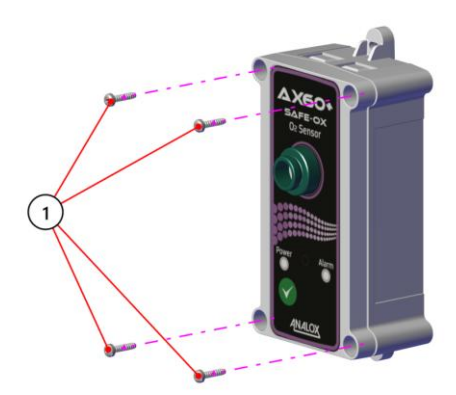

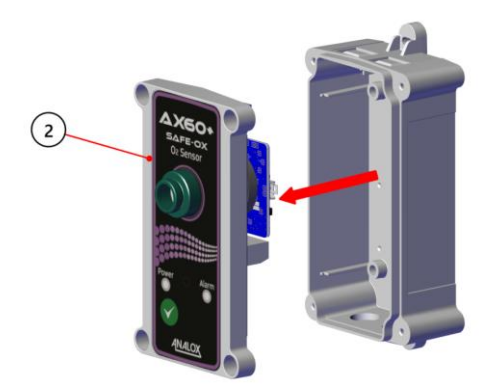

**2**] Remove the connector (3) from the O<sub>2</sub> sensor PCB.

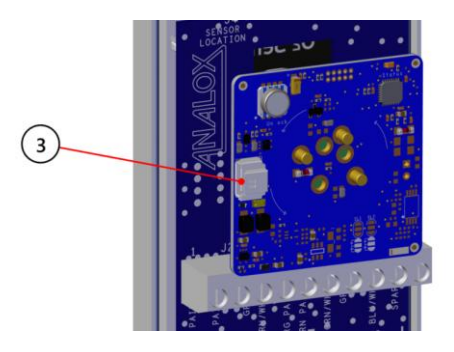

Document ref: P0159-803-20

January 2025
**3**] Rotate the port connector anti clockwise (4) and remove.

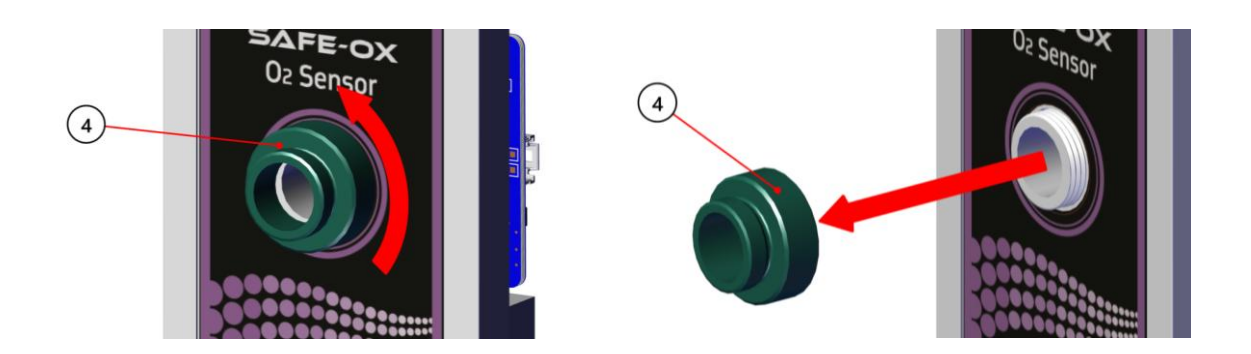

**4**] Remove the O2 cell and PCB assembly (6) from the lid.

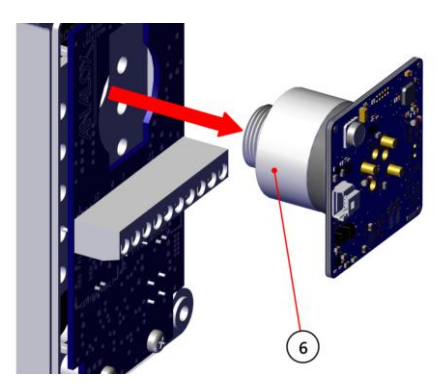

**5]** Remove the O2 cell from the PCB (7).

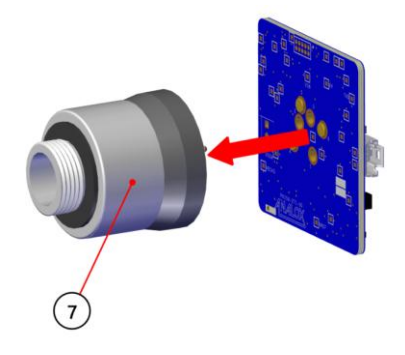

6] To fit a new O2 cell, repeat steps 1 to 6 in opposite sequence.

NOTE: ONCE A NEW O<sub>2</sub> CELL IS FITTED, A FULL CALIBRATION SHOULD BE PERFORMED, SEE SECTION 5 FOR THE RELEVANT SENSOR CALIBRATION PROCEDURE.

Document ref: P0159-803-20

January 2025

Page 37 of 74

### 7.3 Replacing a CO cell

**1]** Remove the four M3 x 12mm Pozi Plastech screws securing the lid, remove the lid assembly from the base.

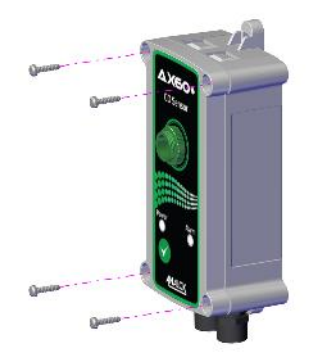

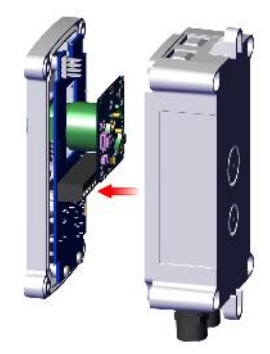

2] Disconnect the cable loom from the CO sensor interface PCB.

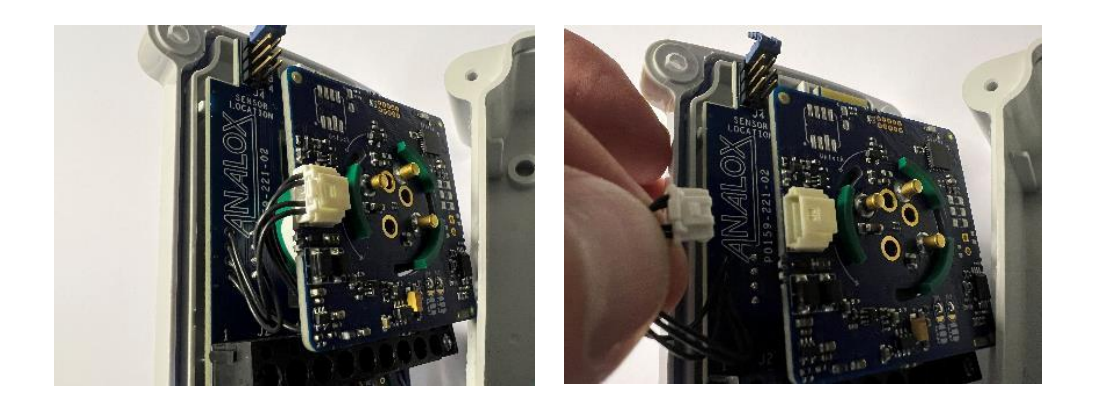

3] Rotate the PCB anti-clockwise until the PCB and CO cell can be removed from the housing.

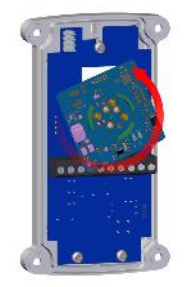

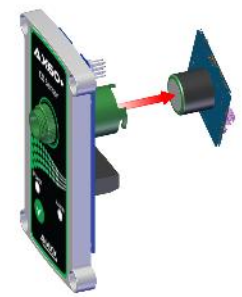

Document ref: P0159-803-20

January 2025

Page 38 of 74

**Copyright © 2015 Analox Ltd. All Rights Reserved.** 

**Commercial in Confidence** 

**4**] Pull the CO cell away from the interface PCB.

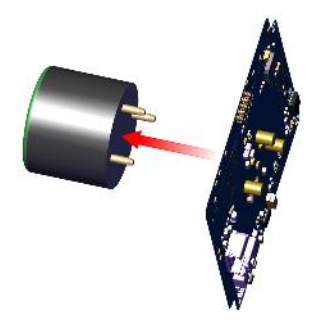

- **5]** Fit a new CO cell to the interface PCB (Cell can only be fitted in one orientation).
- 6] Refit the cell and interface PCB to the housing and rotate the PCB clockwise until locked in place.
- **7]** Refit the cable loom to the interface PCB and refit the lid assembly to the base, securing in place with the four M3 x 12 Pozi Plastech screws previously removed.

#### NOTE: ONCE A NEW CO CELL IS FITTED, A FULL CALIBRATION SHOULD BE PERFORMED, SEE SECTION 5 FOR THE RELEVANT SENSOR CALIBRATION PROCEDURE.

# 8 Central Configuration (Displayed as Central Config)

#### 8.1 Attached snsrs

The Central Display software is factory configured for a system that has one sensor. If there are two, three, or four sensors the software must be reconfigured. This is done by using the Top-level Menu, Central Config, Attached snsrs option.

- 1] Press and hold **Cancel + Cycle** for at least 6 seconds. Then press **Cycle** five times to display **Central Config.**
- 2] Press Accept/Test to display the Attached snsrs screen.
- 3] Press Accept/Test again to select the Num. of sensors? Screen.
- 4] Press Cycle to toggle the number of sensors then press Accept/Test to confirm.

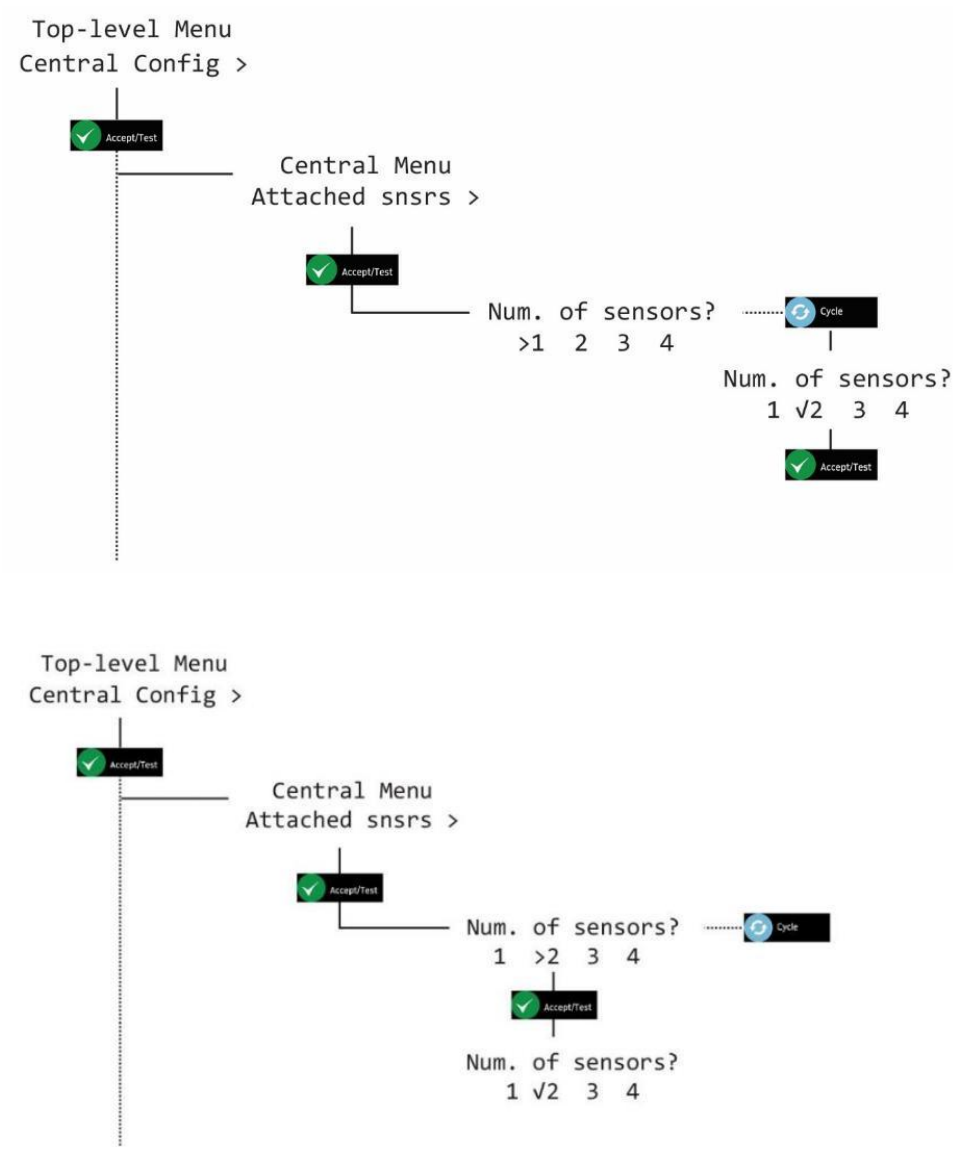

5] Press Cancel repeatedly to return to system status screen.

Document ref: P0159-803-20

January 2025

### 8.2 Sensor Display Option (Displayed as Snr Display Opt)

- 1] Press and hold **Cancel + Cycle** for at least 6 seconds. Then press **Cycle** five times to display **Central Config.**
- 2] Press Accept/Test, then press Cycle six times, press Accept/Test to display the Set as Ax60? Screen.
- 3] Press Cycle to toggle Y or N, then press Accept/Test to confirm.

Top-level Menu Central Config >

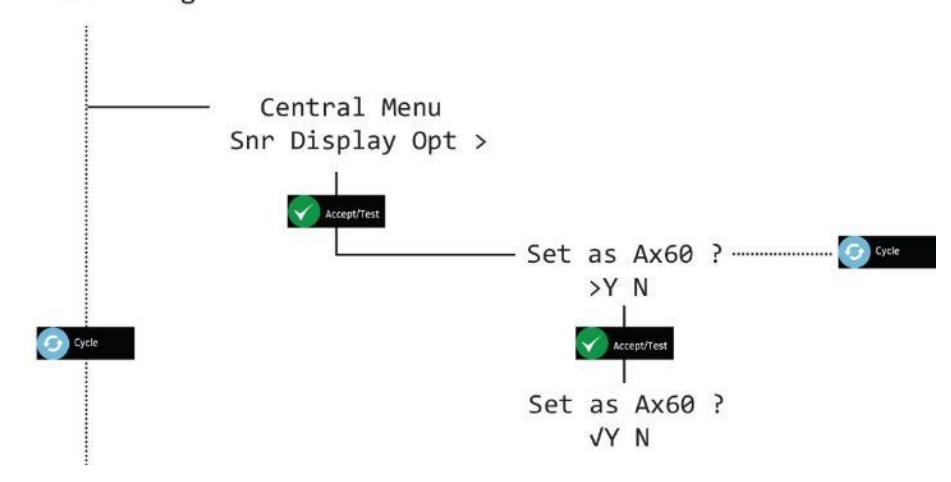

4] Press Cancel repeatedly to return to system status screen.

### 8.3 Set Evacuation

- 1] Press and hold **Cancel + Cycle** for at least 6 seconds. Then press **Cycle** five times to display **Central Config.**
- 2] Press Accept/Test, then press Cycle once to display the Set Evacuation screen.
- 3] Press Accept/Test to display the Enable Evac ? screen, press Cycle to toggle Y or N, then press Accept/Test to confirm.

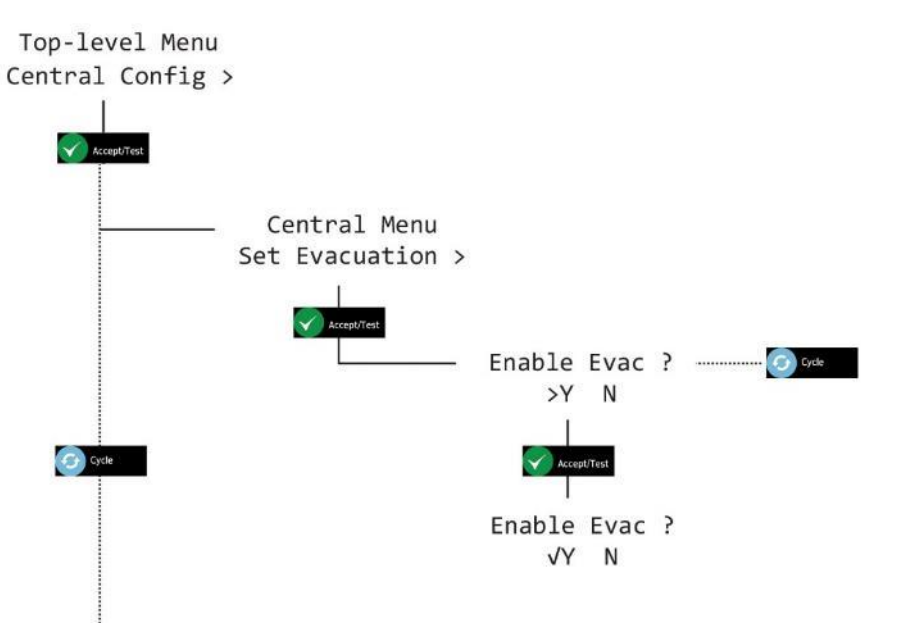

4] Press Cancel repeatedly to return to system status screen.

January 2025

### 8.4 Relay configuration

Two relays are installed in the Central Display, R1 and R2. These can be independently configured to be triggered by any alarm or fault raised in the system. The installer is responsible for any connections from R1 and R2 to external devices such as mains relays or control systems.

#### 8.4.1 Fail safe relays

The Ax60+ central unit is fitted with two relays which operate in conjunction with the sensor alarms. The relays have single pole change-over contact arrangements, rated to switch up to 3 Amp at 250V AC/30V DC. The default configuration has the relays set in a Fail-Safe state.

The relays may be configured to be energised or de-energised, when the instrument is in a non-alarm state. If the relays are configured to be in a normally energised state, this will provide a 'Fail-Safe' facility in that a total power failure will cause the relays to release and signal an alarm condition. Contact arrangement is shown on the PCB for a non-Fail-Safe or normally de-energised relay.

#### 8.4.2 Hardware overview

R1 and R2 are single pole double throw (SPDT) rated for 250V AC/30V DC 3A Max. They have volt-free contacts, normally open (NO) or normally closed (NC), to switch external systems such as fire alarms, building management systems or ventilation via an external mains relay.

#### NOTE: R1 AND R2 PROVIDE VOLT-FREE SWITCH CONTACTS, NOT A POWER SUPPLY.

The connecting cables to Relays 1 and 2 can be installed either through a cable gland (supplied) on the underside of the Central Display or via a knockout on the rear of the enclosure.

#### Central Display PCB showing the screw terminals for connecting to Relay 1 and Relay 2

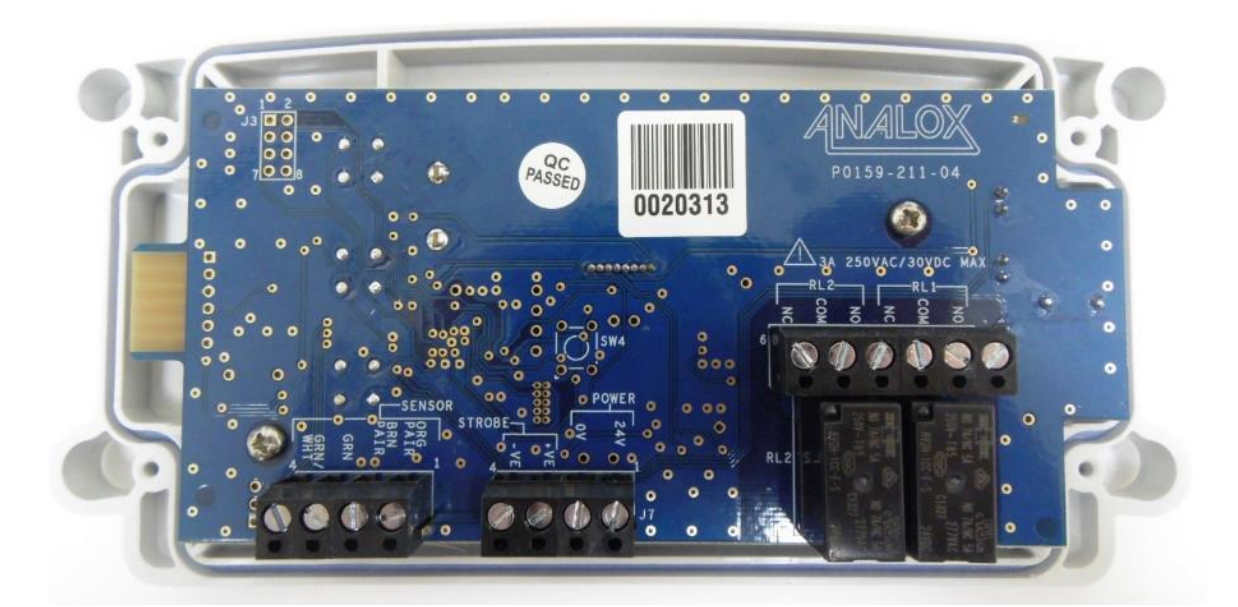

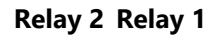

WARNING: TO COMPLY WITH THE APPROPRIATE SAFETY STANDARDS, ANY CIRCUITS CONNECTED TO RELAYS 1 AND 2 MUST BE PROTECTED WITH DOUBLE/REINFORCED INSULATION FROM THE MAINS.

Document ref: P0159-803-20

January 2025

#### 8.4.3 Relay 1 fail-safe (Displayed as Rly 1 fail-safe)

- 1] Press and hold **Cancel + Cycle** for at least 6 seconds. Then press **Cycle** five times to display **Central Config.**
- 2] Press Accept/Test, then press Cycle twice, press Accept/Test to display the Rly 1 fail-safe screen.
- 3] Press Cycle to toggle Y or N, then press Accept/Test to confirm.

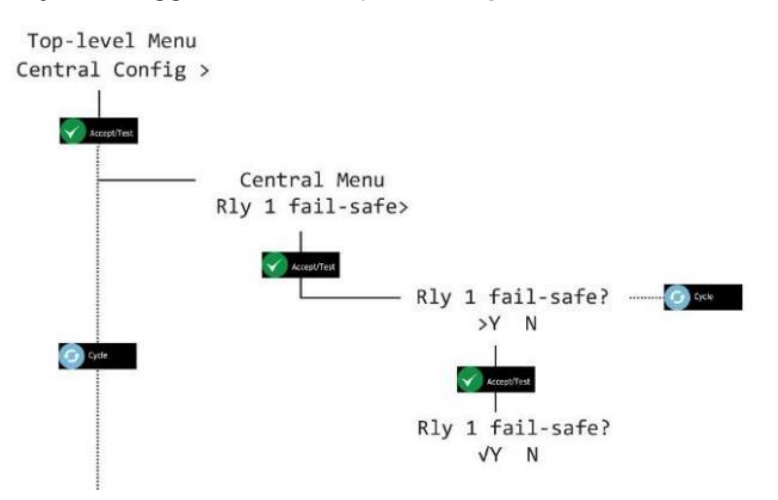

4] Press Cancel repeatedly to return to system status screen

#### 8.4.4 Relay 2 fail-safe (Displayed as Rly 2 fail-safe)

- 1] Press and hold **Cancel + Cycle** for at least 6 seconds. Then press **Cycle** five times to display **Central Config.**
- 2] Press Accept/Test, then press Cycle three times, press Accept/Test to display the Rly 2 fail-safe screen.
- 3] Press Cycle to toggle Y or N, then press Accept/Test to confirm.

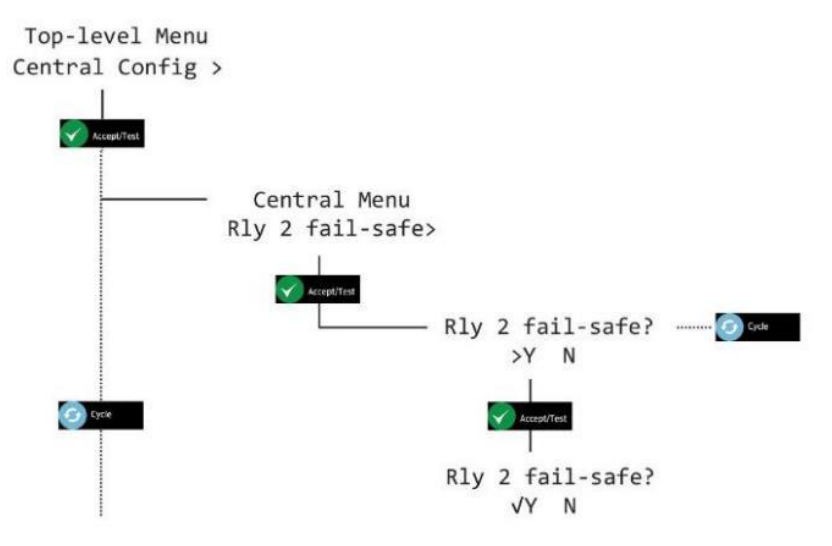

4] Press Cancel repeatedly to return to system status screen.

Document ref: P0159-803-20

January 2025

#### 8.4.5 Relay 1 on fault (Displayed as Rly 1 on fault)

- 1] Press and hold **Cancel + Cycle** for at least 6 seconds. Then press **Cycle** five times to display **Central Config**.
- 2] Press Accept/Test, then press Cycle four times, press Accept/Test to display the Rly 1 on fault ? screen.
- 3] Press Cycle to toggle Y or N, then press Accept/Test to confirm.

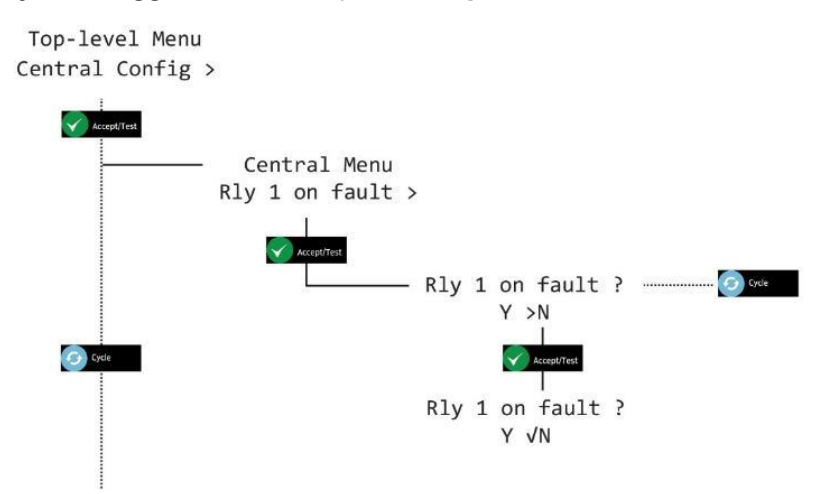

4] Press Cancel repeatedly to return to system status screen

#### 8.4.6 Relay 2 on fault (Displayed as Rly 2 on fault)

- 1] Press and hold **Cancel + Cycle** for at least 6 seconds. Then press **Cycle** five times to display **Central Config**.
- 2] Press Accept/Test, then press Cycle five times, press Accept/Test to display the Rly 2 on fault ? screen.
- 3] Press Cycle to toggle Y or N, then press Accept/Test to confirm.

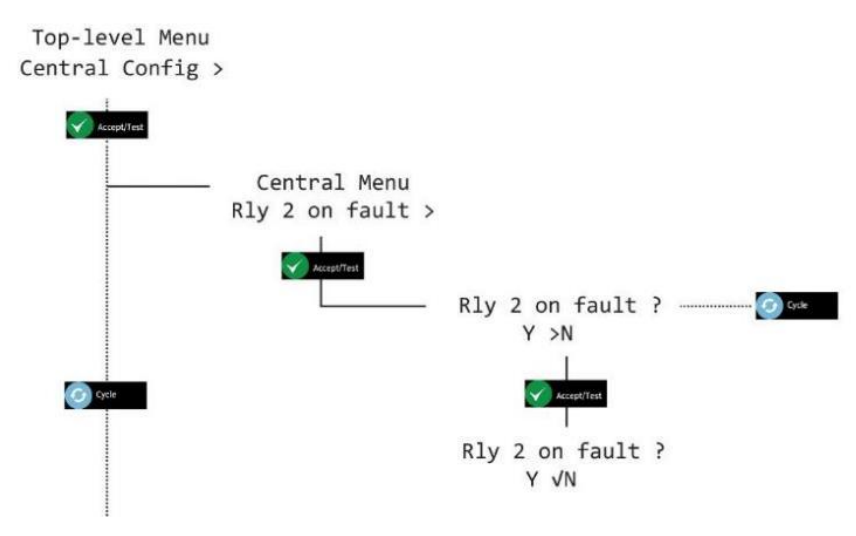

4] Press Cancel repeatedly to return to system status screen.

```
Document ref: P0159-803-20
```

January 2025

#### 8.4.7 Relay 1 on alarms (Displayed as Rly 1 on alarms)

- 1] Press and hold **Cancel + Cycle** for at least 6 seconds. Then press **Cycle** five times to display **Central Config.**
- 2] Press Accept/Test, then press Cycle seven times, press Accept/Test to display the Rly 1 on alarms option.
- 3] Press Accept/Test to display the Select sensor screen, press Cycle to toggle to chosen sensor, then press Accept/Test to display the Select alarm screen.
- 4] Press Cycle to toggle to chosen alarm, press Accept/Test to display the Set on Alarm option, press Cycle to toggle Y or N, then press Accept/Test to confirm.

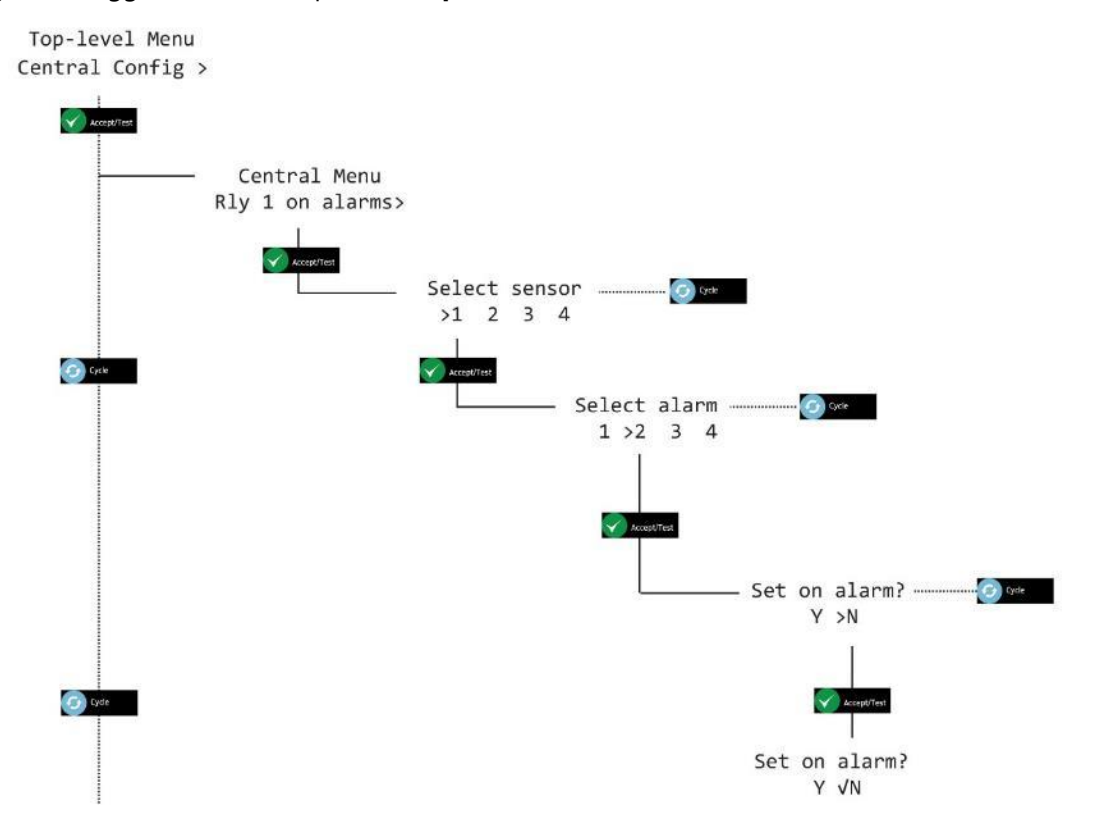

5] Press Cancel repeatedly to return to system status screen.

January 2025

#### 8.4.8 Relay 2 on alarms (Displayed as Rly 2 on alarms)

- 1] Press and hold **Cancel + Cycle** for at least 6 seconds. Then press **Cycle** five times to display **Central Config**.
- 2] Press Accept/Test, then press Cycle eight times, press Accept/Test to display the Rly 2 on alarms option.
- 3] Press Accept/Test to display the Select sensor screen, press Cycle to toggle to chosen sensor, then press Accept/Test to display the Select alarm screen.
- 4] Press Cycle to toggle to chosen alarm, press Accept/Test to display the Set on Alarm option, press Cycle to toggle Y or N, then press Accept/Test to confirm.

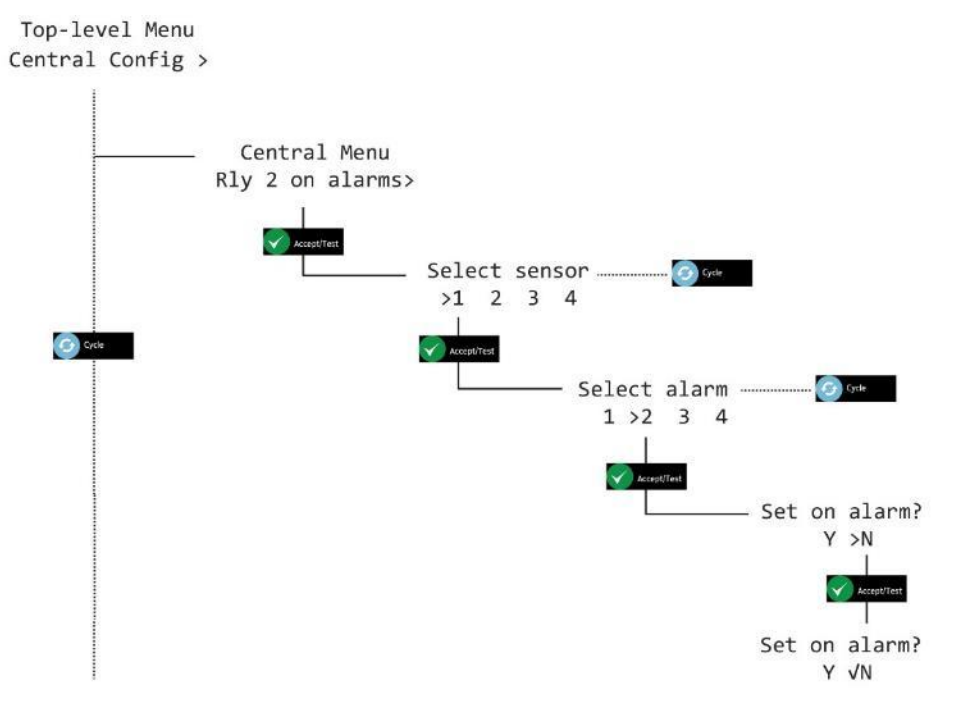

5] Press Cancel repeatedly to return to system status screen.

#### 8.5 Set elevation level

- 1] Press and hold **Cancel + Cycle** for at least 6 seconds. Then press **Cycle** five times to display **Central Config**.
- 2] Press Accept/Test, then press Cycle nine times to display Central Menu Elevation Ivl.
- 3] Press Accept/Test to display Elevation level OFF.
- 4] Press Accept/Test to display elevation level 82ft 25 m
- **5]** Press **Cycle** to increment the elevation level. A single press will increment the elevation level by 25m. Press and hold **Cycle** to increment the elevation level by 100m.
- 6] Press Accept/Test to confirm the selected elevation level. This is confirmed by the ✓ symbol.
- 7] Press Accept/Test to set the selected elevation level or press Cycle to return to elevation level OFF.
- 8] Press Accept/Test to set elevation level OFF. This is confirmed by the ✓ symbol.
- 9] Press Accept/Test.

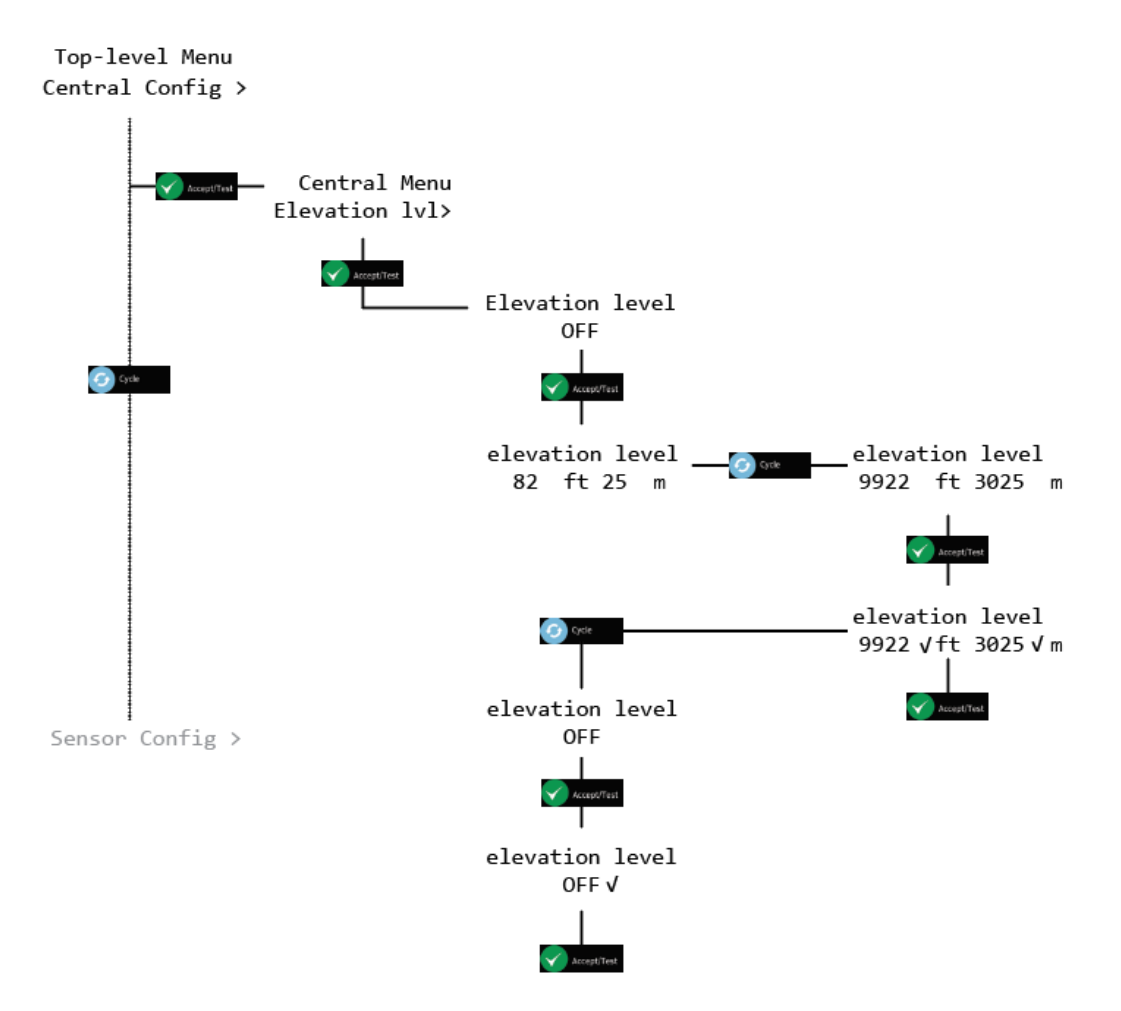

10] Press Cancel repeatedly to return to system status screen.

Document ref: P0159-803-20

January 2025

## 9 Sensor Configuration (Displayed as Sensor Config)

#### 9.1 Enable alarms

- 1] Press and hold **Cancel + Cycle** for at least 6 seconds. Then press **Cycle** six times to display **Sensor Config.**
- 2] Press Accept/Test to display the Select sensor screen, press Cycle to toggle to chosen sensor, then press Accept/Test to display the Select alarm screen.
- 3] Press Cycle to toggle through the alarms, then press Accept/Test display the Set alarm screen.
- 4] Press Cycle to toggle Y or N, then press Accept/Test to confirm.

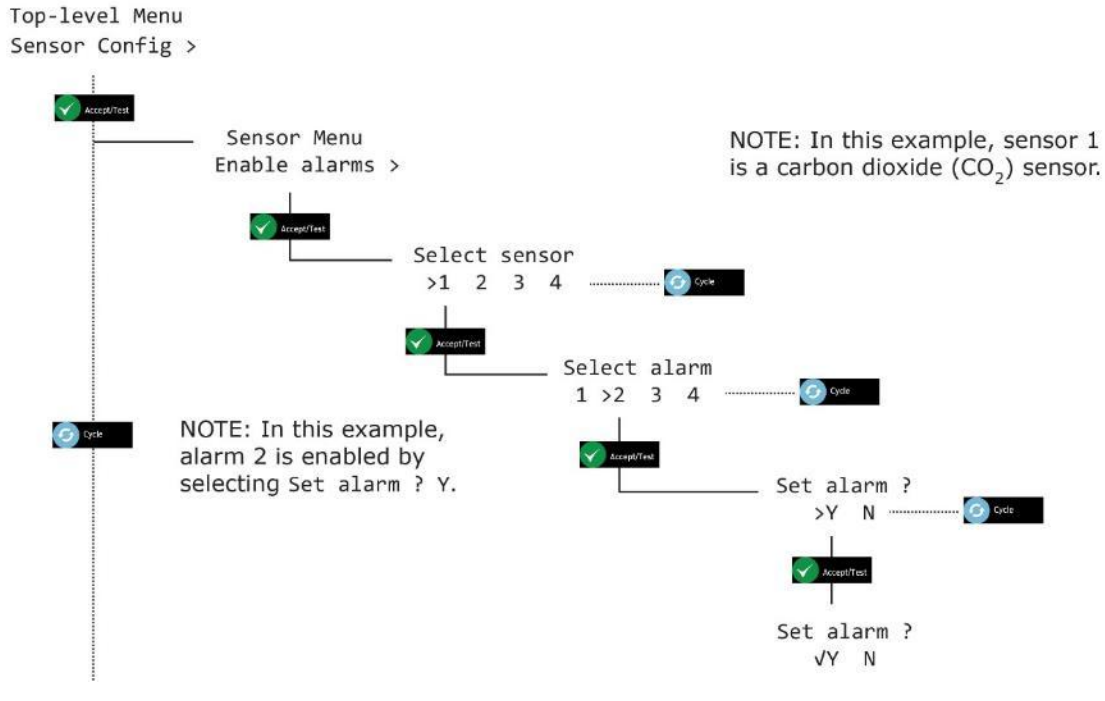

5] Press Cancel repeatedly to return to system status screen.

### 9.2 Enable Evacuation (Displayed as Enable Evac)

- NOTE: TAKE CARE WHEN ADJUSTING SENSOR OPTIONS TO ENSURE THAT SETTINGS ALIGN
- 1] Press and hold **Cancel + Cycle** for at least 6 seconds. Then press **Cycle** six times to display **Sensor Config**.
- 2] Press Cycle once to display the Enable Evac screen.
- 3] Press Accept/Test to display the Select sensor screen, press Cycle to toggle to chosen sensor, then press Accept/Test to display the Select alarm screen.
- 4] Press Cycle to toggle through the alarms, then press Accept/Test to display the Set Evac screen, press Cycle to toggle Y or N, then press Accept/Test to confirm.

Top-level Menu Sensor Config >

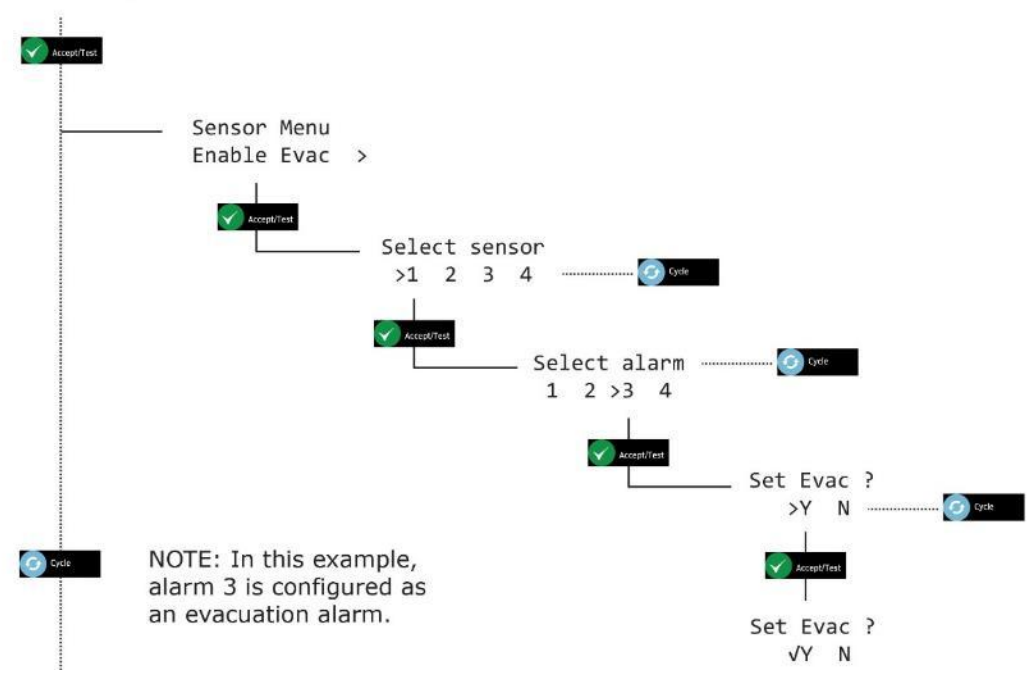

5] Press Cancel repeatedly to return to system status screen.

January 2025

### 9.3 Alarm Direction

- 1] Press and hold **Cancel + Cycle** for at least 6 seconds. Then press **Cycle** six times to display **Sensor Config.**
- 2] Press Cycle twice to display the Alarm Direction screen.
- 3] Press Accept/Test to display the Select sensor screen, press Cycle to toggle to chosen sensor, then press Accept/Test to display the Select alarm screen.
- **4**] Press **Cycle** to toggle through the alarms, then press **Accept/Test** to display the **Alarm direction?** screen, press **Cycle** to toggle ↑ or ↓, then press **Accept/Test** to confirm.

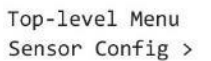

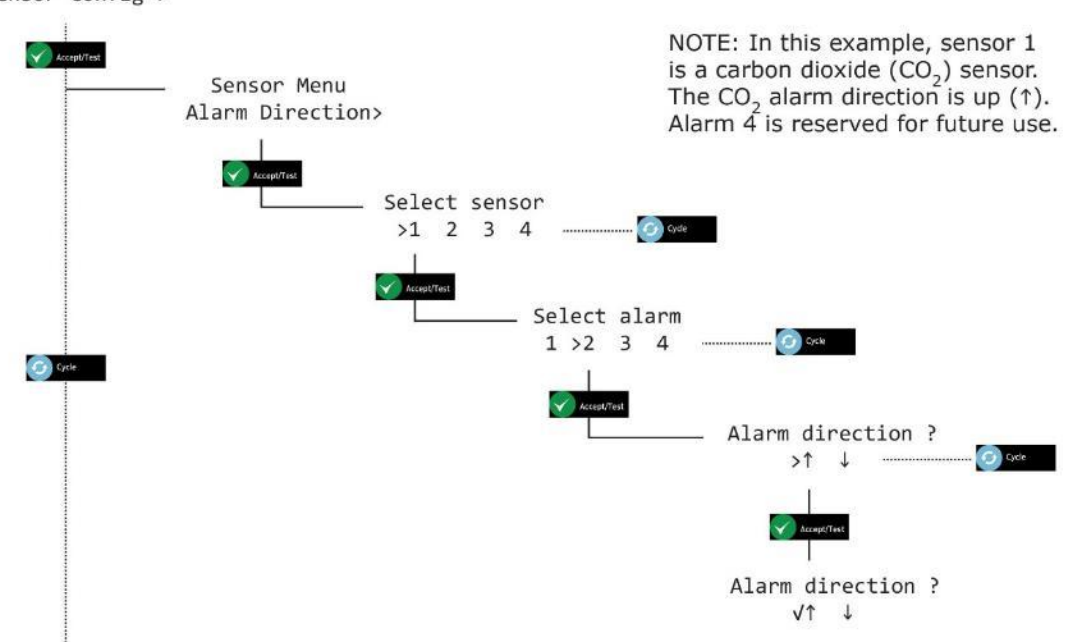

5] Press Cancel to return Press Cancel repeatedly to return to system status screen.

January 2025

### 9.4 Enable Sounder

- 1] Press and hold **Cancel + Cycle** for at least 6 seconds. Then press **Cycle** six times to display **Sensor Config**.
- 2] Press Cycle three times to display the Enable Sounder screen.
- 3] Press Accept/Test to display the Select sensor screen, press Cycle to toggle to chosen sensor, then press Accept/Test to display the Select alarm screen.
- **4**] Press **Cycle** to toggle through the alarms, then press **Accept/Test** to display the **Enable Sounder** screen, press **Cycle** to toggle Y or N, then press **Accept/Test** to confirm.

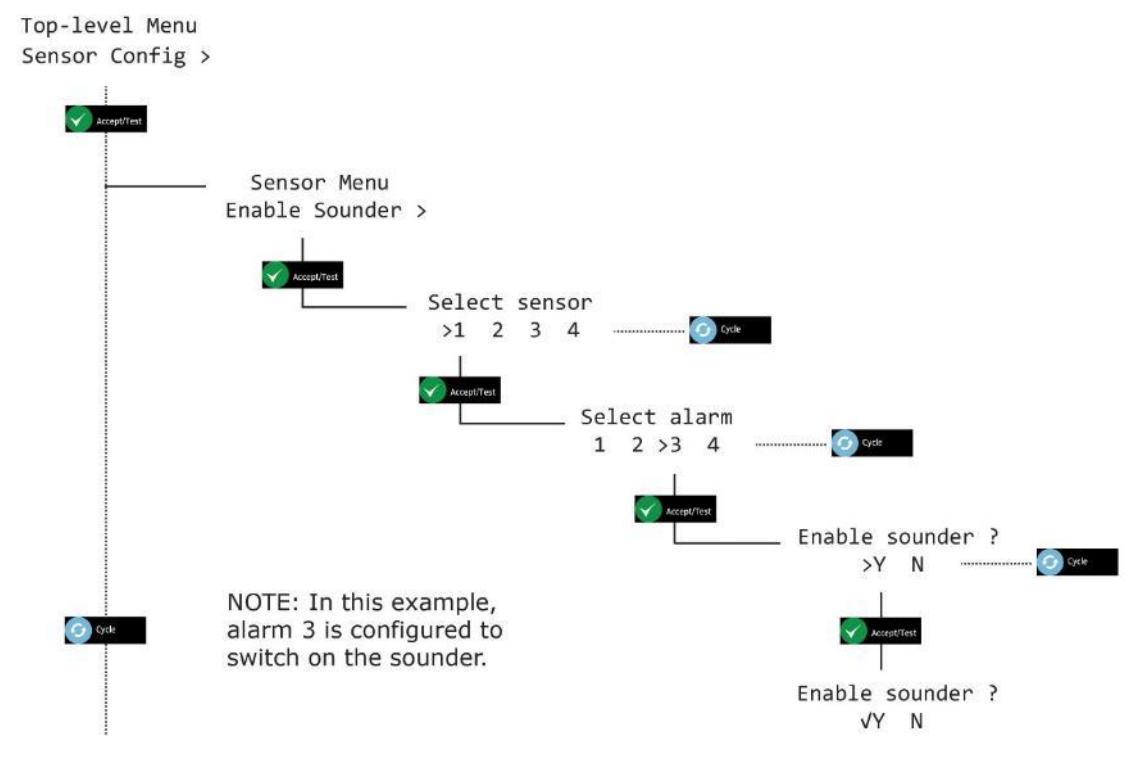

5] Press Cancel repeatedly to return to system status screen.

January 2025

### 9.5 Enable Strobe

- 1] Press and hold **Cancel + Cycle** for at least 6 seconds. Then press **Cycle** six times to display **Sensor Config**.
- 2] Press Cycle four times to display the Enable Strobe screen.
- 3] Press Accept/Test to display the Select sensor screen, press Cycle to toggle to chosen sensor, then press Accept/Test to display the Select alarm screen.
- **4**] Press **Cycle** to toggle through the alarms, then press **Accept/Test** to display the **Enable Strobe** screen, press **Cycle** to toggle Y or N, then press **Accept/Test** to confirm.

Top-level Menu Sensor Config >

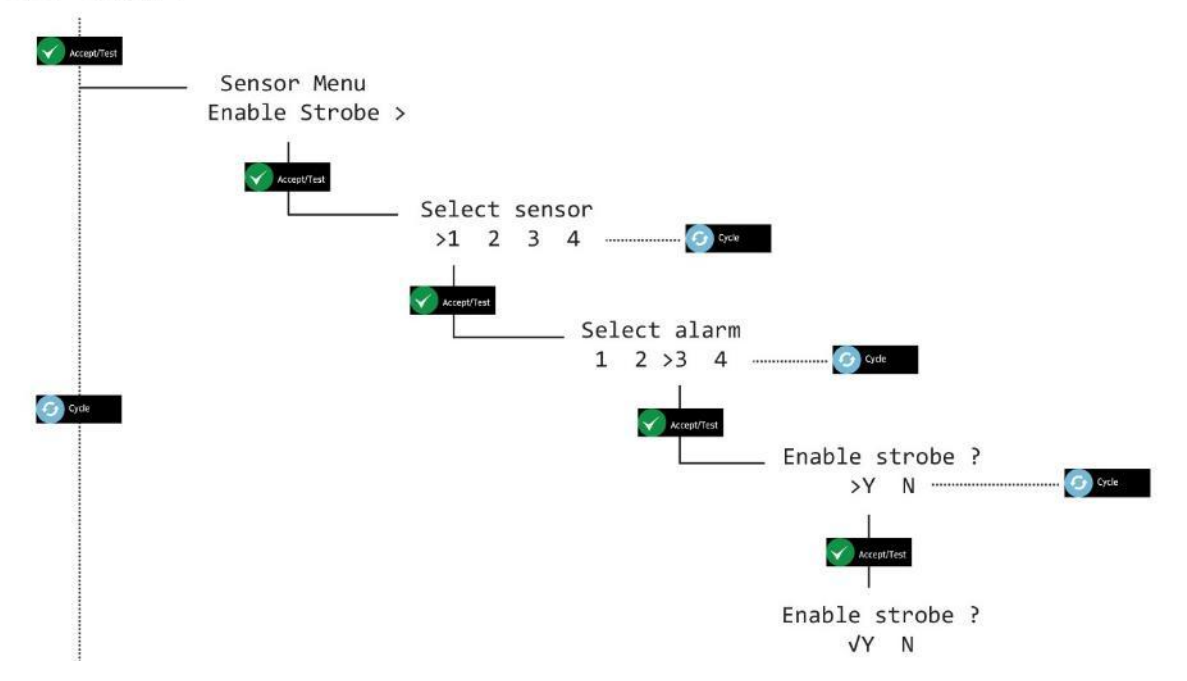

5] Press Cancel repeatedly to return to system status screen.

### 9.6 Alarms Latching/Non Latching (Displayed as Alarms Latching)

#### **NOTE:** ALARMS ARE SET BY DEFAULT TO LATCHED

- 1] Press and hold **Cancel + Cycle** for at least 6 seconds. Then press **Cycle** six times to display **Sensor Config.**
- 2] Press Cycle five times to display the Alarms Latching screen.
- 3] Press Accept/Test to display the Select sensor screen, press Cycle to toggle to chosen sensor, then press Accept/Test to display the Select alarm screen.
- **4**] Press **Cycle** to toggle through the alarms, then press **Accept/Test** to display the **Alarm Latching** screen, press **Cycle** to toggle Y or N, then press **Accept/Test** to confirm.

Top-level Menu Sensor Config >

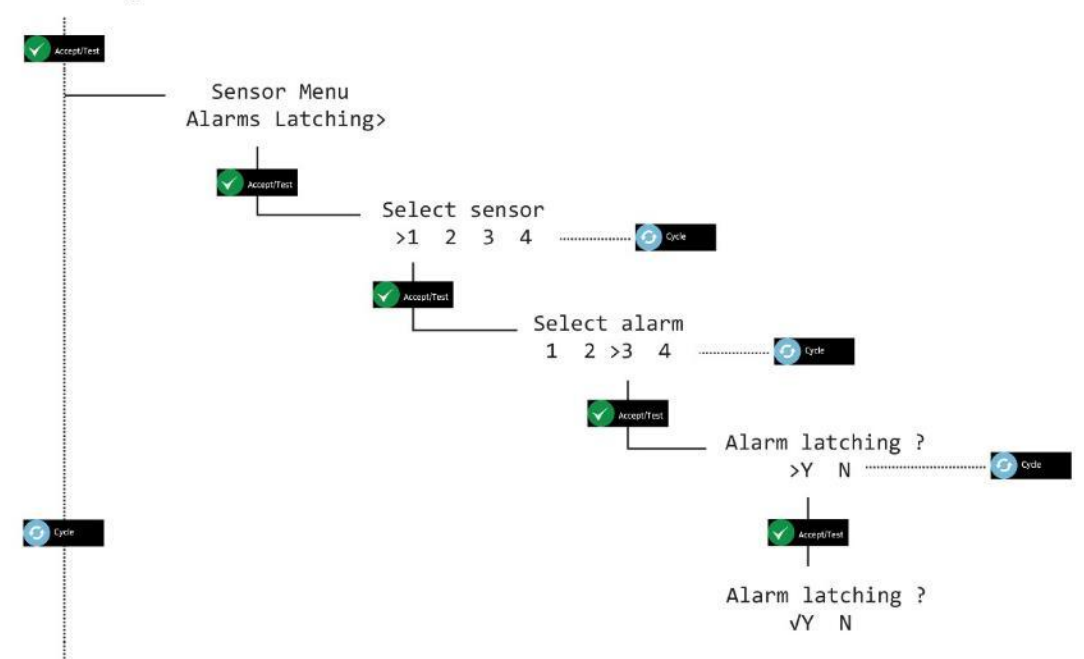

5] Press Cancel repeatedly to return to system status screen.

January 2025

### 9.7 Alarm set-points (Displayed as Alrm set-pnts)

- CAUTION: ALARMS ARE LATCHING. THIS MEANS THE SENSORS ALWAYS REMEMBER THEIR CURRENT ALARM STATE, EVEN AFTER A POWER OUTAGE. FOR EXAMPLE, IF A SENSOR IS EXPOSED TO 3% CO<sub>2</sub> BUT THE ALARM IS NOT ACKNOWLEDGED AND THE POWER IS REMOVED, WHEN POWER IS RESTORED, IT GOES STRAIGHT INTO ALARM.
- CAUTION: DEFAULT ALARM LEVELS SHOULD BE CHANGED ONLY BY AN AUTHORISED AX60+ INSTALLER OR SERVICE ENGINEER.

NOTE: ALARM LEVELS ARE STORED IN EACH SENSOR UNIT, THESE WILL NEED TO BE SET AT SENSOR INSTALLATION IF THE REQUIRED LEVELS DIFFER FROM DEFAULT.

- 1] Press and hold **Cancel + Cycle** for at least 6 seconds. Then press **Cycle** six times to display **Sensor Config**.
- **2**] Standard increments for alarm setpoints is factory set at 0.10 %, however, by pressing and holding the **Cycle** button this increases the increment value x 10 (1.00 %).
- 3] Press Cycle six times to display the Alrm set-pnts screen.
- **4]** Press **Accept/Test** to display the **Select sensor** screen, press **Cycle** to toggle to chosen sensor, then press **Accept/Test** to display the **Select alarm** screen.
- **5]** Press **Cycle** to toggle through the alarms, then press **Accept/Test** to display the **Set alarm AL?** screen (Where ? could be AL1, AL2, AL3 or AL4).
- **6]** Press **Cycle** repeatedly to enter the alarm value you want in 0.10% increments or press and hold **Cycle** to increase the value at 1.00% increments.
- **7]** To reset the value and start again, repeatedly press **Cycle** or press and hold **Cycle** until you exceed 6.00 %, this will take the value back to 0.00 % and you can cycle through again until you reach the required value.
- 8] Press Accept/Test to accept the alarm set point.

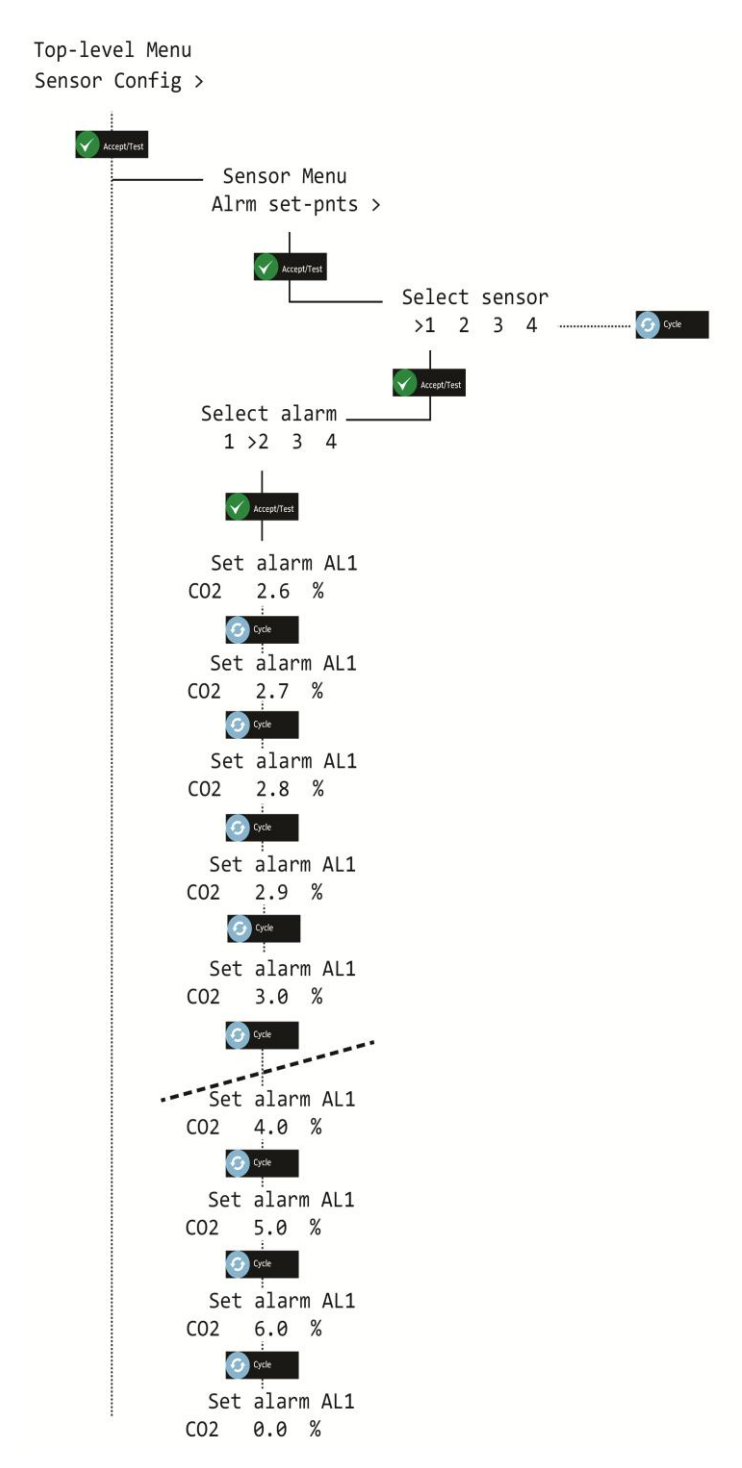

9] Press Cancel repeatedly to return to system status screen.

January 2025

### 10 Ax60+ Kiosk Option

The Ax60+ Kiosk can be serviced in the same way as the standard Ax60+ by temporarily fitting a portable calibration unit (part no. AX60CNQNXA). This is supplied with a pre-fitted cable terminating in an RJ45 plug, an RJ45 cable coupler and a length of cable:

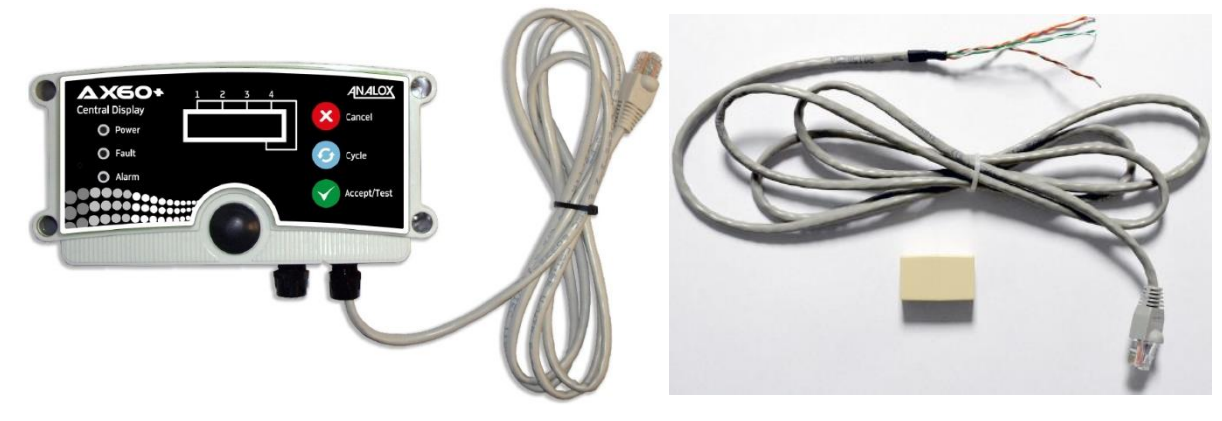

AX60CNQNXA portable calibration unit

AX60CNQXA temporary cable and coupler

To connect the AX60CNQNXA calibration unit to the Ax60+ Kiosk Sensor, follow this procedure:

- ▲ WARNING: DISCONNECT AND ISOLATE THE AX60+ KIOSK FROM THE MAINS POWER SUPPLY BEFORE OPENING THE CO<sub>2</sub> SENSOR ENCLOSURE.
- 1] Remove the front cover from the Ax60+ Kiosk Sensor enclosure.

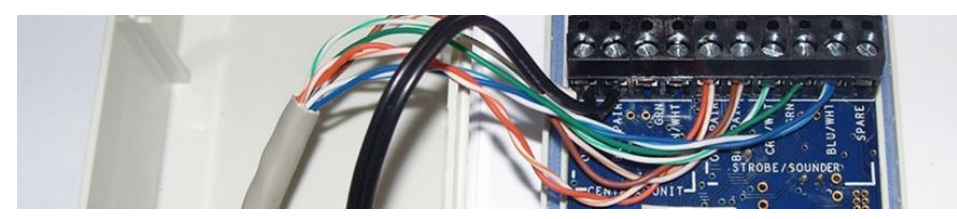

2] Install the temporary cable through the cable gland and connect as follows:

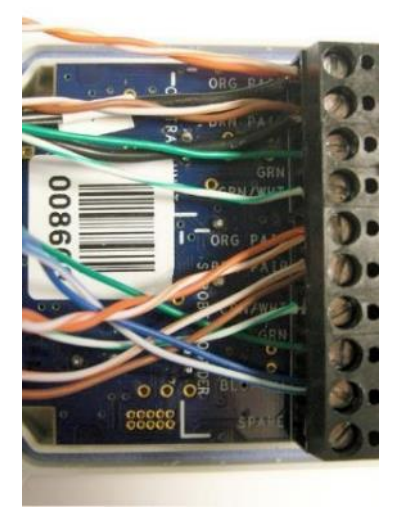

ORG PAIR (temporary cable); Black (existing cable) BRN PAIR (temporary cable); Black (existing cable) GRN (temporary cable) GRN/WHT (temporary cable) ORG PAIR (existing cable) BRN PAIR (existing cable) GRN/WHT (existing cable) BLU/WHT (existing cable) SPARE (not used)

- **3**] Replace the front cover on the Ax60+ Kiosk Sensor enclosure.
- **4**] Reconnect the mains supply and power-up the Ax60+ Kiosk.

Document ref: P0159-803-20

January 2025

# 11 Fault finding

#### 11.1 Fault codes

Faults are announced by the Central Display as follows:

- the internal buzzer will sound
- the Fault indicator will flash
- the fault code will display (see below)

| Fault type               | Fault code                                   | Description                                                      | Action                                                                                                    |
|--------------------------|----------------------------------------------|------------------------------------------------------------------|----------------------------------------------------------------------------------------------------|
| Communications<br>fault  | COMMS FAULT                                  | Sensor has a<br>communications<br>fault                          | May be caused by accidental cable<br>disconnection. To clear a COMMS<br>FAULT press Accept/Test to silence<br>the buzzer then reconnect the<br>cable. Other faults must be<br>reported to Analox |
| Sensor fault             | FLT02 - FLT11, FLT14, FLT15, FLT17,<br>FLT32 | The sensor unit is in fault                                      | <ol> <li>Acknowledge the Fault</li> <li>Power cycle the device</li> </ol>                                                                                                    |
|                          | FLT12 - FLT13, FLT16, FLT23 - FLT24          | Calibration<br>required                                          | <b>1.</b> Carry out a zero and span calibration                                                                                                    |
|                          | FLT31                                        | Sensor unit button<br>fault (only<br>applicable to the<br>Ax60k) | <ol> <li>Acknowledge the fault</li> <li>Check for correct operation of<br/>the sensor unit button</li> <li>Power cycle the device</li> </ol>                                                     |
| Central Display<br>fault | FLT51 - FLT55                                | Central Display<br>unit is in fault                              | <ol> <li>Acknowledge the Fault</li> <li>Power cycle the device</li> </ol>                                                                                                    |

### **11.2 Data Output Module fault indication**

The DOM indicates its internal operating condition in one of three ways:

- 1) By its Status and Fault LEDs (see below).
- 2) By setting all of the 4-20mA channels to indicate a fault condition.
- 3) By setting Modbus registers which can be read via the Modbus interface (See Appendix D for more information).

#### **11.2.1 Status and Fault LEDs**

The table below shows the combination of LEDs which indicate a specific operating condition:

| Status LED | Fault LED | Meaning                    |
|------------|-----------|----------------------------|
| Flashing   | Off       | Normal operation           |
| On         | Flashing  | Critical Fault (see below) |
| Off        | Flashing  | Fault (see below)          |
| On         | On        | Warm-up (30 seconds)       |

A Critical Fault is:

• An error has occurred with the internal storage memory of the unit and needs replacing.

A Fault can be one of the following:

- The unit is not receiving data from the Ax60+ system. Check the cabling.
- The unit has not received valid data from the Ax60+ system. Check the cabling and / or power cycle the system.
- If connected to a BMS, an invalid message has been received over the Modbus interface. Check the cabling.
- An internal error has occurred with the unit and will it have to be replaced.

## **12** Appendix A – Default Central Unit configuration settings

The following table shows the configurable items that can be changed in the Central Unit software menus

| Item                       | Default setting | Comment                                                                           |  |
|----------------------------|-----------------|-----------------------------------------------------------------------------------|--|
| Global Evacuation mode     | Evacuate        | Each alarm has its own evacuation mode.                                           |  |
| Number of attached sensors | 1               | A COMMS fault will occur if the correct number of sensors have not been attached. |  |
| Relay fail-safe mode       | Fail-safe       | Default applies to both relays, but each can be set independently                 |  |

# **13** Appendix B – Default CO<sub>2</sub> sensor configuration settings

The following table shows the configurable items that can be changed in the CO<sub>2</sub> Sensor software menus.

| Item                           | Default setting | Comment                                                                         |  |
|--------------------------------|-----------------|---------------------------------------------------------------------------------|--|
| Alarm One Enabled              | TRUE            | Enable alarm                                                                    |  |
| Alarm One Set-point            | 0.50%           | Threshold for the alarm                                                         |  |
| Alarm One Direction            | Hi going        | Can be set to either low going or high going                                    |  |
| Alarm One Strobe Enable        | Off             | Activates the strobe on alarm                                                   |  |
| Alarm One Sounder Enable       | Off             | Activates the sounder on alarm                                                  |  |
| Alarm One Evacuation Enabled   | Off             | Activates the strobe and sounder of connected sensors on alarm                  |  |
| Alarm One Latching Enable      | On              | Requires the user to mute and acknowledge the alarm before the alarm will clear |  |
| Alarm Two Enabled              | TRUE            | Enable alarm                                                                    |  |
| Alarm Two Set-point            | 1.50%           | Threshold for the alarm                                                         |  |
| Alarm Two Direction            | Hi going        | Can be set to either low going or high going                                    |  |
| Alarm Two Strobe Enable        | On              | Activates the strobe on alarm                                                   |  |
| Alarm Two Sounder Enable       | Off             | Activates the sounder on alarm                                                  |  |
| Alarm Two Evacuation Enabled   | Off             | Activates the strobe and sounder of connected sensors on alarm                  |  |
| Alarm Two Latching Enable      | On              | Requires the user to mute and acknowledge the alarm before the alarm will clear |  |
| Alarm Three Enabled            | TRUE            | Enable alarm                                                                    |  |
| Alarm Three Set-point          | 3.00%           | Threshold for the alarm                                                         |  |
| Alarm Three Direction          | Hi going        | Can be set to either low going or high going                                    |  |
| Alarm Three Strobe Enable      | On              | Activates the strobe on alarm                                                   |  |
| Alarm Three Sounder Enable     | On              | Activates the sounder on alarm                                                  |  |
| Alarm Three Evacuation Enabled | On              | Activates the strobe and sounder of connected sensors on alarm                  |  |
| Alarm Three Latching Enable    | On              | Requires the user to mute and acknowledge the alarm before the alarm will clear |  |
| Alarm Four Enabled             | FALSE           | Enable alarm                                                                    |  |
| Alarm Four Set-point           | 3.50%           | Threshold for the alarm                                                         |  |
| Alarm Four Direction           | Hi going        | Can be set to either low going or high going                                    |  |
| Alarm Four Strobe Enable       | Off             | Activates the strobe on alarm                                                   |  |
| Alarm Four Sounder Enable      | Off             | Activates the sounder on alarm                                                  |  |
| Alarm Four Evacuation Enabled  | Off             | Activates the strobe and sounder of connected sensors on alarm                  |  |
| Alarm Four Latching Enable     | On              | Requires the user to mute and acknowledge the alarm before the alarm will clear |  |

Document ref: P0159-803-20

January 2025

Page 62 of 74

# 14 Appendix C – US IFC CO<sub>2</sub> sensor configuration settings

The following table shows the configurable items that can be changed in the CO<sub>2</sub> Sensor software menus.

| Item                           | Default setting | Comment                                                                                 |  |
|--------------------------------|-----------------|-----------------------------------------------------------------------------------------|--|
| Alarm One Enabled              | TRUE            | Enable alarm                                                                            |  |
| Alarm One Set-point            | 0.50%           | Threshold for the alarm                                                                 |  |
| Alarm One Direction            | Hi going        | Can be set to either low going or high going                                            |  |
| Alarm One Strobe Enable        | Off             | Activates the strobe on alarm                                                           |  |
| Alarm One Sounder Enable       | Off             | Activates the sounder on alarm                                                          |  |
| Alarm One Evacuation Enabled   | Off             | Activates the strobe and sounder of connected sensors on alarm                          |  |
| Alarm One Latching Enable      | Off             | Does not require the user to mute and acknowledge the alarm before the alarm will clear |  |
| Alarm Two Enabled              | TRUE            | Enable alarm                                                                            |  |
| Alarm Two Set-point            | 0.50%           | Threshold for the alarm                                                                 |  |
| Alarm Two Direction            | Hi going        | Can be set to either low going or high going                                            |  |
| Alarm Two Strobe Enable        | On              | Activates the strobe on alarm                                                           |  |
| Alarm Two Sounder Enable       | On              | Activates the sounder on alarm                                                          |  |
| Alarm Two Evacuation Enabled   | Off             | Activates the strobe and sounder of connected sensors on alarm                          |  |
| Alarm Two Latching Enable      | Off             | Does not require the user to mute and acknowledge the alarm before the alarm will clear |  |
| Alarm Three Enabled            | TRUE            | Enable alarm                                                                            |  |
| Alarm Three Set-point          | 1.50%           | Threshold for the alarm                                                                 |  |
| Alarm Three Direction          | Hi going        | Can be set to either low going or high going                                            |  |
| Alarm Three Strobe Enable      | On              | Activates the strobe on alarm                                                           |  |
| Alarm Three Sounder Enable     | On              | Activates the sounder on alarm                                                          |  |
| Alarm Three Evacuation Enabled | Off             | Activates the strobe and sounder of connected sensors on alarm                          |  |
| Alarm Three Latching Enable    | Off             | Does not require the user to mute and acknowledge the alarm before the alarm will clear |  |
| Alarm Four Enabled             | FALSE           | Enable alarm                                                                            |  |
| Alarm Four Set-point           | 3.00%           | Threshold for the alarm                                                                 |  |
| Alarm Four Direction           | Hi going        | Can be set to either low going or high going                                            |  |
| Alarm Four Strobe Enable       | On              | Activates the strobe on alarm                                                           |  |
| Alarm Four Sounder Enable      | On              | Activates the sounder on alarm                                                          |  |
| Alarm Four Evacuation Enabled  | On              | Activates the strobe and sounder of connected sensors on alarm                          |  |
| Alarm Four Latching Enable     | Off             | Does not require the user to mute and acknowledge the alarm before the alarm will clear |  |

Document ref: P0159-803-20

January 2025

Page 63 of 74

## **15** Appendix D – Default Kiosk CO<sub>2</sub> sensor configuration settings

The following table shows the configurable items that can be changed in the CO<sub>2</sub> Sensor software menus.

| Item                           | Default setting | Comment                                                                                 |  |
|--------------------------------|-----------------|-----------------------------------------------------------------------------------------|--|
| Alarm One Enabled              | TRUE            | Enable alarm                                                                            |  |
| Alarm One Set-point            | 0.50%           | Threshold for the alarm                                                                 |  |
| Alarm One Direction            | Hi going        | Can be set to either low going or high going                                            |  |
| Alarm One Strobe Enable        | Off             | Activates the strobe on alarm                                                           |  |
| Alarm One Sounder Enable       | Off             | Activates the sounder on alarm                                                          |  |
| Alarm One Evacuation Enabled   | Off             | Activates the strobe and sounder of connected sensors on alarm                          |  |
| Alarm One Latching Enable      | Off             | Does not require the user to mute and acknowledge the alarm before the alarm will clear |  |
| Alarm Two Enabled              | TRUE            | Enable alarm                                                                            |  |
| Alarm Two Set-point            | 1.50%           | Threshold for the alarm                                                                 |  |
| Alarm Two Direction            | Hi going        | Can be set to either low going or high going                                            |  |
| Alarm Two Strobe Enable        | On              | Activates the strobe on alarm                                                           |  |
| Alarm Two Sounder Enable       | Off             | Activates the sounder on alarm                                                          |  |
| Alarm Two Evacuation Enabled   | Off             | Activates the strobe and sounder of connected sensors on alarm                          |  |
| Alarm Two Latching Enable      | Off             | Does not require the user to mute and acknowledge the alarm before the alarm will clear |  |
| Alarm Three Enabled            | TRUE            | Enable alarm                                                                            |  |
| Alarm Three Set-point          | 3.00%           | Threshold for the alarm                                                                 |  |
| Alarm Three Direction          | Hi going        | Can be set to either low going or high going                                            |  |
| Alarm Three Strobe Enable      | On              | Activates the strobe on alarm                                                           |  |
| Alarm Three Sounder Enable     | On              | Activates the sounder on alarm                                                          |  |
| Alarm Three Evacuation Enabled | On              | Activates the strobe and sounder of connected sensors on alarm                          |  |
| Alarm Three Latching Enable    | Off             | Does not require the user to mute and acknowledge the alarm before the alarm will clear |  |
| Alarm Four Enabled             | FALSE           | Enable alarm                                                                            |  |
| Alarm Four Set-point           | 3.50%           | Threshold for the alarm                                                                 |  |
| Alarm Four Direction           | Hi going        | Can be set to either low going or high going                                            |  |
| Alarm Four Strobe Enable       | Off             | Activates the strobe on alarm                                                           |  |
| Alarm Four Sounder Enable      | Off             | Activates the sounder on alarm                                                          |  |
| Alarm Four Evacuation Enabled  | Off             | Activates the strobe and sounder of connected sensors on alarm                          |  |
| Alarm Four Latching Enable     | Off             | Does not require the user to mute and acknowledge the alarm before the alarm will clear |  |

Document ref: P0159-803-20

January 2025

Page 64 of 74

### **16** Appendix E – US IFC Kiosk CO<sub>2</sub> sensor configuration settings

The following table shows the configurable items that can be changed in the CO<sub>2</sub> Sensor software menus.

| Item                           | Default setting | Comment                                                                                 |  |
|--------------------------------|-----------------|-----------------------------------------------------------------------------------------|--|
| Alarm One Enabled              | TRUE            | Enable alarm                                                                            |  |
| Alarm One Set-point            | 0.50%           | Threshold for the alarm                                                                 |  |
| Alarm One Direction            | Hi going        | Can be set to either low going or high going                                            |  |
| Alarm One Strobe Enable        | FALSE           | Activates the strobe on alarm                                                           |  |
| Alarm One Sounder Enable       | Off             | Activates the sounder on alarm                                                          |  |
| Alarm One Evacuation Enabled   | Off             | Activates the strobe and sounder of connected sensors on alarm                          |  |
| Alarm One Latching Enable      | Off             | Does not require the user to mute and acknowledge the alarm before the alarm will clear |  |
| Alarm Two Enabled              | TRUE            | Enable alarm                                                                            |  |
| Alarm Two Set-point            | 0.50%           | Threshold for the alarm                                                                 |  |
| Alarm Two Direction            | Hi going        | Can be set to either low going or high going                                            |  |
| Alarm Two Strobe Enable        | On              | Activates the strobe on alarm                                                           |  |
| Alarm Two Sounder Enable       | On              | Activates the sounder on alarm                                                          |  |
| Alarm Two Evacuation Enabled   | Off             | Activates the strobe and sounder of connected sensors on alarm                          |  |
| Alarm Two Latching Enable      | Off             | Does not require the user to mute and acknowledge the alarm before the alarm will clear |  |
| Alarm Three Enabled            | TRUE            | Enable alarm                                                                            |  |
| Alarm Three Set-point          | 1.50%           | Threshold for the alarm                                                                 |  |
| Alarm Three Direction          | Hi going        | Can be set to either low going or high going                                            |  |
| Alarm Three Strobe Enable      | On              | Activates the strobe on alarm                                                           |  |
| Alarm Three Sounder Enable     | On              | Activates the sounder on alarm                                                          |  |
| Alarm Three Evacuation Enabled | Off             | Activates the strobe and sounder of connected sensors on alarm                          |  |
| Alarm Three Latching Enable    | Off             | Does not require the user to mute and acknowledge the alarm before the alarm will clear |  |
| Alarm Four Enabled             | FALSE           | Enable alarm                                                                            |  |
| Alarm Four Set-point           | 3.00%           | Threshold for the alarm                                                                 |  |
| Alarm Four Direction           | Hi going        | Can be set to either low going or high going                                            |  |
| Alarm Four Strobe Enable       | On              | Activates the strobe on alarm                                                           |  |
| Alarm Four Sounder Enable      | On              | Activates the sounder on alarm                                                          |  |
| Alarm Four Evacuation Enabled  | On              | Activates the strobe and sounder of connected sensors on alarm                          |  |
| Alarm Four Latching Enable     | Off             | Does not require the user to mute and acknowledge the alarm before the alarm will clear |  |

Document ref: P0159-803-20

January 2025

Page 65 of 74

### **17** Appendix F – Default O<sub>2</sub> sensor configuration settings

The following table shows the configurable items that can be changed in the O<sub>2</sub> Sensor software menus.

| ltem                           | Default setting | Comment                                                                         |  |
|--------------------------------|-----------------|---------------------------------------------------------------------------------|--|
| Alarm One Enabled              | FALSE           | Enable alarm                                                                    |  |
| Alarm One Set-point            | 19.50%          | Threshold for the alarm                                                         |  |
| Alarm One Direction            | Low Going       | Can be set to either low going or high going                                    |  |
| Alarm One Strobe Enable        | Off             | Activates the strobe on alarm                                                   |  |
| Alarm One Sounder Enable       | Off             | Activates the sounder on alarm                                                  |  |
| Alarm One Evacuation Enabled   | Off             | Activates the strobe and sounder of connected sensors on alarm                  |  |
| Alarm One Latching Enable      | Off             | Requires the user to mute and acknowledge the alarm before the alarm will clear |  |
| Alarm Two Enabled              | TRUE            | Enable alarm                                                                    |  |
| Alarm Two Set-point            | 19.50%          | Threshold for the alarm                                                         |  |
| Alarm Two Direction            | Low Going       | Can be set to either low going or high going                                    |  |
| Alarm Two Strobe Enable        | On              | Activates the strobe on alarm                                                   |  |
| Alarm Two Sounder Enable       | Off             | Activates the sounder on alarm                                                  |  |
| Alarm Two Evacuation Enabled   | Off             | Activates the strobe and sounder of connected sensors on alarm                  |  |
| Alarm Two Latching Enable      | Off             | Requires the user to mute and acknowledge the alarm before the alarm will clear |  |
| Alarm Three Enabled            | TRUE            | Enable alarm                                                                    |  |
| Alarm Three Set-point          | 23.00%          | Threshold for the alarm                                                         |  |
| Alarm Three Direction          | High Going      | Can be set to either low going or high going                                    |  |
| Alarm Three Strobe Enable      | On              | Activates the strobe on alarm                                                   |  |
| Alarm Three Sounder Enable     | On              | Activates the sounder on alarm                                                  |  |
| Alarm Three Evacuation Enabled | FALSE           | Activates the strobe and sounder of connected sensors on alarm                  |  |
| Alarm Three Latching Enable    | Off             | Requires the user to mute and acknowledge the alarm before the alarm will clear |  |
| Alarm Four Enabled             | TRUE            | Enable alarm                                                                    |  |
| Alarm Four Set-point           | 18.00%          | Threshold for the alarm                                                         |  |
| Alarm Four Direction           | Low Going       | Can be set to either low going or high going                                    |  |
| Alarm Four Strobe Enable       | On              | Activates the strobe on alarm                                                   |  |
| Alarm Four Sounder Enable      | On              | Activates the sounder on alarm                                                  |  |
| Alarm Four Evacuation Enabled  | Off             | Activates the strobe and sounder of connected sensors on alarm                  |  |
| Alarm Four Latching Enable     | Off             | Requires the user to mute and acknowledge the alarm before the alarm will clear |  |

Document ref: P0159-803-20

January 2025

Page 66 of 74

# **18** Appendix G – US IFC O<sub>2</sub> sensor configuration settings

The following table shows the configurable items that can be changed in the O<sub>2</sub> Sensor software menus.

| ltem                           | Default setting | Comment                                                                                 |  |
|--------------------------------|-----------------|-----------------------------------------------------------------------------------------|--|
| Alarm One Enabled              | FALSE           | Enable alarm                                                                            |  |
| Alarm One Set-point            | 19.50%          | Threshold for the alarm                                                                 |  |
| Alarm One Direction            | Low Going       | Can be set to either low going or high going                                            |  |
| Alarm One Strobe Enable        | Off             | Activates the strobe on alarm                                                           |  |
| Alarm One Sounder Enable       | Off             | Activates the sounder on alarm                                                          |  |
| Alarm One Evacuation Enabled   | Off             | Activates the strobe and sounder of connected sensors on alarm                          |  |
| Alarm One Latching Enable      | Off             | Does not require the user to mute and acknowledge the alarm before the alarm will clear |  |
| Alarm Two Enabled              | TRUE            | Enable alarm                                                                            |  |
| Alarm Two Set-point            | 19.50%          | Threshold for the alarm                                                                 |  |
| Alarm Two Direction            | Low Going       | Can be set to either low going or high going                                            |  |
| Alarm Two Strobe Enable        | On              | Activates the strobe on alarm                                                           |  |
| Alarm Two Sounder Enable       | Off             | Activates the sounder on alarm                                                          |  |
| Alarm Two Evacuation Enabled   | Off             | Activates the strobe and sounder of connected sensors on alarm                          |  |
| Alarm Two Latching Enable      | Off             | Does not require the user to mute and acknowledge the alarm before the alarm will clear |  |
| Alarm Three Enabled            | TRUE            | Enable alarm                                                                            |  |
| Alarm Three Set-point          | 23.00%          | Threshold for the alarm                                                                 |  |
| Alarm Three Direction          | High Going      | Can be set to either low going or high going                                            |  |
| Alarm Three Strobe Enable      | On              | Activates the strobe on alarm                                                           |  |
| Alarm Three Sounder Enable     | On              | Activates the sounder on alarm                                                          |  |
| Alarm Three Evacuation Enabled | Off             | Activates the strobe and sounder of connected sensors on alarm                          |  |
| Alarm Three Latching Enable    | Off             | Does not require the user to mute and acknowledge the alarm before the alarm will clear |  |
| Alarm Four Enabled             | TRUE            | Enable alarm                                                                            |  |
| Alarm Four Set-point           | 18.00%          | Threshold for the alarm                                                                 |  |
| Alarm Four Direction           | Low Going       | Can be set to either low going or high going                                            |  |
| Alarm Four Strobe Enable       | On              | Activates the strobe on alarm                                                           |  |
| Alarm Four Sounder Enable      | On              | Activates the sounder on alarm                                                          |  |
| Alarm Four Evacuation Enabled  | Off             | Activates the strobe and sounder of connected sensors on alarm                          |  |
| Alarm Four Latching Enable     | Off             | Does not require the user to mute and acknowledge the alarm before the alarm will clear |  |

Document ref: P0159-803-20

January 2025

Page 67 of 74

## **19** Appendix H – Default CO sensor configuration settings

The following table shows the configurable items that can be changed in the CO Sensor software menus.

| ltem                           | Default setting | Comment                                                                         |  |
|--------------------------------|-----------------|---------------------------------------------------------------------------------|--|
| Alarm One Enabled              | FALSE           | Enable alarm                                                                    |  |
| Alarm One Set-point            | N/A             | Threshold for the alarm                                                         |  |
| Alarm One Direction            | Hi going        | Can be set to either low going or high going                                    |  |
| Alarm One Strobe Enable        | Off             | Activates the strobe on alarm                                                   |  |
| Alarm One Sounder Enable       | Off             | Activates the sounder on alarm                                                  |  |
| Alarm One Evacuation Enabled   | Off             | Activates the strobe and sounder of connected sensors on alarm                  |  |
| Alarm One Latching Enable      | Off             | Requires the user to mute and acknowledge the alarm before the alarm will clear |  |
| Alarm Two Enabled              | TRUE            | Enable alarm                                                                    |  |
| Alarm Two Set-point            | 3ppm            | Threshold for the alarm                                                         |  |
| Alarm Two Direction            | Hi going        | Can be set to either low going or high going                                    |  |
| Alarm Two Strobe Enable        | On              | Activates the strobe on alarm                                                   |  |
| Alarm Two Sounder Enable       | Off             | Activates the sounder on alarm                                                  |  |
| Alarm Two Evacuation Enabled   | Off             | Activates the strobe and sounder of connected sensors on alarm                  |  |
| Alarm Two Latching Enable      | Off             | Requires the user to mute and acknowledge the alarm before the alarm will clear |  |
| Alarm Three Enabled            | TRUE            | Enable alarm                                                                    |  |
| Alarm Three Set-point          | 5ppm            | Threshold for the alarm                                                         |  |
| Alarm Three Direction          | Hi going        | Can be set to either low going or high going                                    |  |
| Alarm Three Strobe Enable      | On              | Activates the strobe on alarm                                                   |  |
| Alarm Three Sounder Enable     | On              | Activates the sounder on alarm                                                  |  |
| Alarm Three Evacuation Enabled | Off             | Activates the strobe and sounder of connected sensors on alarm                  |  |
| Alarm Three Latching Enable    | Off             | Requires the user to mute and acknowledge the alarm before the alarm will clear |  |
| Alarm Four Enabled             | TRUE            | Enable alarm                                                                    |  |
| Alarm Four Set-point           | 10ppm           | Threshold for the alarm                                                         |  |
| Alarm Four Direction           | Hi going        | Can be set to either low going or high going                                    |  |
| Alarm Four Strobe Enable       | On              | Activates the strobe on alarm                                                   |  |
| Alarm Four Sounder Enable      | On              | Activates the sounder on alarm                                                  |  |
| Alarm Four Evacuation Enabled  | Off             | Activates the strobe and sounder of connected sensors on alarm                  |  |
| Alarm Four Latching Enable     | Off             | Requires the user to mute and acknowledge the alarm before the alarm will clear |  |

Document ref: P0159-803-20

January 2025

Page 68 of 74

### 20 Appendix I – Data Output Module MODBUS detail

The tables below show port and register configurations for interfacing to the DOM via Modbus.

#### 20.1 MODBUS communications protocol

The table below lists the port settings and communications protocol required to interface to the DOM.

| Parameter         | Setting     |  |
|-------------------|-------------|--|
| Baud rate         | 19200       |  |
| Data length       | 8 bits      |  |
| Parity            | Even        |  |
| Stop bits         | One         |  |
| Protocol          | Modbus RTU  |  |
| Transfer          | Half-duplex |  |
| Hardware protocol | RS485       |  |

January 2025

### 20.2 MODBUS register map

The following table shows which Modbus registers hold additional information about the operation of the DOM and Ax60+ system. **Data is sent in big-endian format on the wire**.

Important restriction: the DOM only supports the requesting of one item at-a-time. For example, to request the contents of Read Input register 1 (Sensor Unit 1's gas reading) the request message will be for only two registers (1 & 2). If a request is made for multiple items, then exception code "Illegal Function" will be returned.

Function Register Туре Length Comment Read Input Status (02) 10001 Bit 1 Sensor Unit 1 fault condition Read Input Status (02) 10002 Bit 1 Sensor Unit 2 fault condition Read Input Status (02) 10003 Bit 1 Sensor Unit 3 fault condition Read Input Status (02) 10004 1 Sensor Unit 4 fault condition Bit Read Input Status (02) 10005 Bit 1 Sensor Unit 1 alarm level 1 active Read Input Status (02) 10006 Bit 1 Sensor Unit 2 alarm level 1 active 1 Read Input Status (02) 10007 Bit Sensor Unit 3 alarm level 1 active Read Input Status (02) 10008 Bit 1 Sensor Unit 4 alarm level 1 active Read Input Status (02) 10009 Bit 1 Sensor Unit 1 alarm level 2 active Read Input Status (02) 10010 Bit 1 Sensor Unit 2 alarm level 2 active Read Input Status (02) 10011 Bit 1 Sensor Unit 3 alarm level 2 active Bit Read Input Status (02) 10012 1 Sensor Unit 4 alarm level 2 active Read Input Status (02) 10013 Bit 1 Sensor Unit 1 alarm level 3 active Read Input Status (02) 10014 Bit 1 Sensor Unit 2 alarm level 3 active Read Input Status (02) 10015 Bit 1 Sensor Unit 3 alarm level 3 active Read Input Status (02) 10016 Bit 1 Sensor Unit 4 alarm level 3 active Read Input Status (02) 10017 Bit 1 Sensor Unit 1 alarm level 4 active 10018 Bit 1 Read Input Status (02) Sensor Unit 2 alarm level 4 active Read Input Status (02) 10019 Bit 1 Sensor Unit 3 alarm level 4 active Read Input Status (02) 10020 Sensor Unit 4 alarm level 4 active Bit 1 Read Input Status (02) 10021 Bit 1 DOM fault condition

The table below lists the Read Input Status.

Document ref: P0159-803-20

January 2025

The table below lists the Read Input Registers.

| Function                 | Register | Туре    | Length | Comment                                                                                             |
|--------------------------|----------|---------|--------|----------------------------------------------------------------------------------------------------|
| Read Input Register (04) | 30001    | Float   | 2      | Sensor Unit 1 live reading                                                                          |
| Read Input Register (04) | 30003    | Float   | 2      | Sensor Unit 2 live reading                                                                          |
| Read Input Register (04) | 30005    | Float   | 2      | Sensor Unit 3 live reading                                                                          |
| Read Input Register (04) | 30007    | Float   | 2      | Sensor Unit 4 live reading                                                                          |
| Read Input Register (04) | 30009    | UInt16  | 1      | Sensor Unit 1 measurement display units                                                             |
| Read Input Register (04) | 30010    | UInt16  | 1      | Sensor Unit 2 measurement display units                                                             |
| Read Input Register (04) | 30011    | UInt16  | 1      | Sensor Unit 3 measurement display units                                                             |
| Read Input Register (04) | 30012    | UInt16  | 1      | Sensor Unit 4 measurement display units                                                             |
| Read Input Register (04) | 30013    | String8 | 4      | Sensor Unit 1 short description                                                                     |
| Read Input Register (04) | 30017    | String8 | 4      | Sensor Unit 2 short description                                                                     |
| Read Input Register (04) | 30021    | String8 | 4      | Sensor Unit 3 short description                                                                     |
| Read Input Register (04) | 30025    | String8 | 4      | Sensor Unit 4 short description                                                                     |
| Read Input Register (04) | 30029    | UInt16  | 4      | DOM status flags (see below)                                                                        |
| Read Input Register (04) | 30030    | UInt16  | 4      | Modbus address encoder raw output – 0 to 15<br>(for final test)                                     |
| Read Input Register (04) | 30031    | UInt16  | 4      | Ax60 message received. 0 indicates no message<br>received. >=1 message(s) received (for final test) |

The table below lists the DOM status flags.

| Register value (HEX)     | DOM status                |
|--------------------------|---------------------------|
| 0 (00)                   | No fault                  |
| 1 (01)                   | DOM firmware corrupt      |
| 2, 4 or 6 (02, 04 or 06) | No / corrupt Ax60+ comms  |
| 8 (08)                   | No Ax60 configuration     |
| 16 (10)                  | Corrupt Modbus comms      |
| 32 (20)                  | DAC convertor failed      |
| 64 (40)                  | Corrupt DOM configuration |
| 128 (80)                 | Corrupt DAC configuration |

Document ref: P0159-803-20

January 2025

### 20.3 Changing DOM Node Addresses

The rotary encoder on the PCB can be used to change the node address of the data output modules if required when using the MODBUS output.

The factory setting of the node address is 1 (position 0).

For instance, if there are multiple systems in the building and all of the data output modules are connected to the building management system, then each of the data output module will require their node address changing so the building management system can communicate correctly with them via MODBUS.

| Encoder position | Node address |
|------------------|--------------|
| 0                | 1            |
| 1                | 2            |
| 2                | 3            |
| 3                | 4            |
| 4                | 5            |
| 5                | 6            |
| 6                | 7            |
| 7                | 8            |
| 8                | 9            |
| 9                | 10           |
| Α                | 30           |
| В                | 45           |
| с                | 87           |
| D                | 100          |
| E                | 151          |
| F                | 246          |

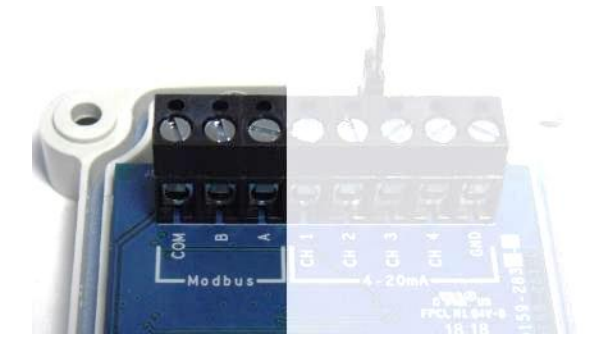

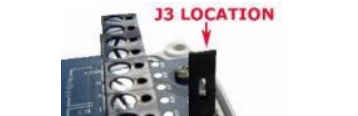

MODBUS RTU CONNECTIONS

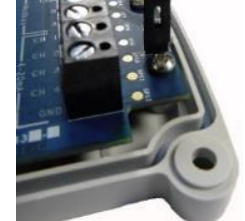

MODBUS connections to a building management system can be made via a RS485 link to the COM, A & B.

NOTE: J3 IS USED TO LINK IN THE BUS TERMINATION RESISTOR. THIS LINK IS TO BE FITTED IF THIS MODULE IS THE END NODE ON THE RS485 BUS.

Document ref: P0159-803-20

January 2025
## 21 Appendix J - Sensor characteristics and helium effect

The carbon monoxide sensor is a capillary type sensor. Capillary sensors are affected by helium (He). When He is present in large amounts, it causes the cell to read higher than expected. This is because He molecules are very small, allowing them to pass through the capillary quickly. The fast passage also permits carbon monoxide (CO) molecules, which are significantly larger, to diffuse more rapidly. Consequently, when He levels are high, more CO enters the sensor, this results in an output that exceeds the actual amount.

He causes capillary CO sensors to read incorrectly. So, the Ax60+ CO is modified to work properly with He. So, the Ax60+ CO must have precise calibration when used with a high-concentration of He.

He in the sample gas makes the CO cell more sensitive. When He is at its max (usually 99% for saturationdiving), the sensitivity increases about 1.3 times.

So, in 99% He, the cell's sensitivity is higher. This elevates the measurement signal to:

5.0ppm / 1.3 = 3.85ppm CO ≈ 3.9ppm CO

In a gas with 99% He, if the real CO concentration is 3.9ppm, the instrument displays 5.0ppm.

In saturation-diving, the oxygen (O<sub>2</sub>) and He ratio varies. It typically ranges from 21% O<sub>2</sub>/79% He to 1% O<sub>2</sub>/99% He. The He level changes the CO cell sensitivity, so the user must properly calibrate the instrument. When they use a typical O<sub>2</sub>/He mix, it causes an increase in sensitivity. The increase ranges from 1.0 to 1.3 times, therefore, it is mandatory for users to calibrate with 21% O<sub>2</sub> in He gas.

If the instrument is calibrated as specified, the anticipated typical performance is outlined below:

| He in gas<br>mix (%) | Alarm 1      |                    |                       | Alarm 2      |                    |                       |
|----------------------|--------------|--------------------|-----------------------|--------------|--------------------|-----------------------|
|                      | Set<br>point | Actual CO<br>(ppm) | Displayed CO<br>(ppm) | Set<br>point | Actual CO<br>(ppm) | Displayed<br>CO (ppm) |
| 79                   | 3            | 3.0                | 3.0                   | 5            | 5.0                | 5.0                   |
| 99                   | 3            | 2.3                | 3.0                   | 5            | 3.9                | 5.0                   |

The table illustrates that as the percentage of helium (% of He) increases, there are cases where, even though the instrument indicates that the Alarm level is reached, the actual CO level present is lower. This arrangement ensures that any inaccuracies are 'fail-safe'.

January 2025

Copyright © 2015 Analox Ltd. All Rights Reserved.

## Ax60+ Multi-Gas Service Manual

The chart below shows the typical system performance with the influence of He. It shows how the actual CO level needed to activate the 5.0ppm alarm threshold changes as the He percentage changes.

The dark blue plot shows the typical performance with 0% He (Air diving). As the He percentage increases, the CO amount needed to trigger the 5.0ppm alarm decreases.

At 79% He, 2.42ppm CO is needed to trigger the alarm. At 99% He, 2.14ppm CO is needed to trigger it.

The pink plot shows the typical performance with 79% He. This is recommended for diving. In diving, He is usually 79% to 99%.

As the percentage increases, the CO amount needed to trigger the 5.0ppm alarm decreases.

At 99% He, 3.94ppm CO is needed to trigger it. This gives a 1.06ppm reading error. This configuration ensures fail-safe operation, addressing any potential inaccuracies.

The yellow plot shows the typical system performance when calibrated with calibration gas containing 99% He.

In saturation diving applications, He concentration typically ranges between 79% and 99%. As the He concentration decreases, the required CO level to trigger the 5.0ppm alarm increases.

At the 79% He level, about 6.35ppm of CO is necessary to activate the alarm.

This situation could be hazardous because the instrument may indicate less CO than is actually present. Hence, in saturation diving applications, it is crucial to calibrate the instrument with 79% He-balanced calibration gases, as outlined in the calibration procedure section.

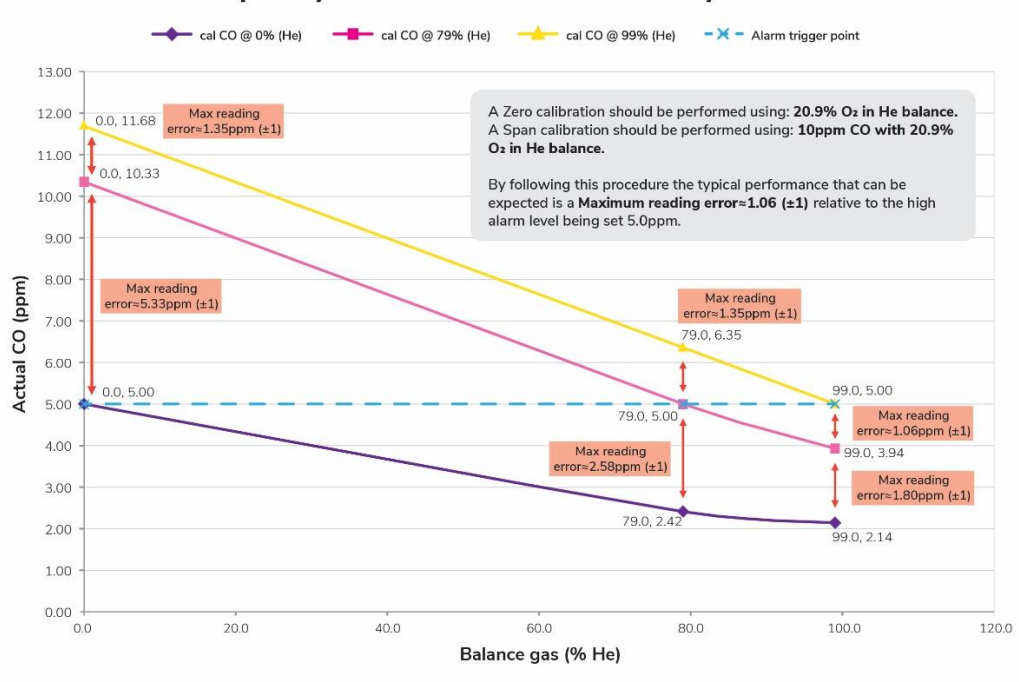

## Capillary CO Cell Helium Sensitivity effect

Document ref: P0159-803-20

January 2025

Page 74 of 74

**Copyright © 2015 Analox Ltd. All Rights Reserved.**